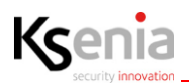

# lares 4.0

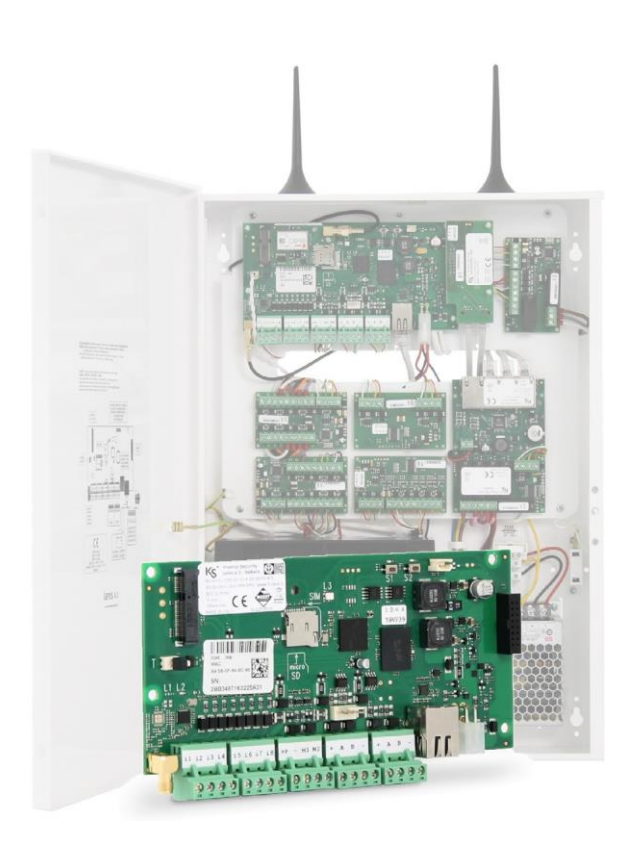

# Installationsguide

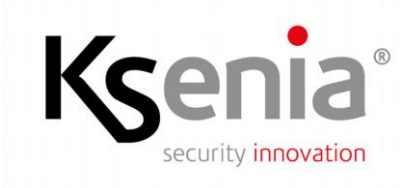

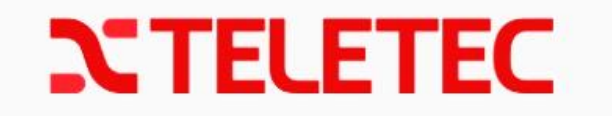

www.kseniasecurity.com

Installationsguide utg. 1, Firmware: 103.6, Webserver: 1.35.1

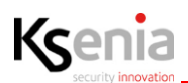

### Innehåll

| 1. | INLE    | DNING                                            | 3  |
|----|---------|--------------------------------------------------|----|
|    | 1.1     | Översikt                                         | 3  |
| 2. | INST    | ALLATION                                         | 4  |
|    | 2.1     | Översikt centralapparat                          | 6  |
|    | 2.2     | KS-Bus inkoppling                                | 7  |
|    | 2.3     | Kompatibla Bus-enheter                           | 8  |
| 3. | Drifts  | ättning och registrering.                        | 9  |
|    | 3.1     | Registrering som Ksenia installatörskonto.       | 9  |
|    | 3.2     | Registrera centralapparat med Ksenia Secureweb   | 9  |
|    | 3.3     | Registrera centralapparat med App: Ksenia Pro    | 10 |
|    | 3.4     | Lokal anslutning till centralapparat             | 10 |
|    | 3.5     | Avläs centralapparatens IP-adress från knappsats | 10 |
|    | 3.6     | Ändra språk i webbläsare och centralapparat      | 10 |
| 4. | Grun    | dläggande programmering                          | 11 |
|    | 4.1     | Logga in som installatör eller användare         | 11 |
|    | 4.2     | Webgränsnitt och hemskärm                        | 12 |
|    | 4.3     | Navigering i installationsläge                   | 12 |
|    | 4.4     | Öppna programmeringssession och lära in enheter  | 13 |
|    | 4.5     | Områden och Områdesval                           | 15 |
|    | 4.6     | Användarhantering, Profiler & Användare          | 16 |
|    | 4.7     | Anläggning                                       | 17 |
|    | 4.7.1   | Anläggning - Tillkopplingsläge                   | 17 |
|    | 4.7.2   | Utgångar                                         | 18 |
|    | 4.7.3   | Sektioner                                        | 19 |
|    | 4.7.4   | Scenarier                                        | 21 |
|    | 4.7.5   | Händelser                                        | 22 |
|    | 4.7.6   | Larmöverföring, SIA DC09 & Contact ID            | 24 |
|    | 4.7.7   | Contact- ID mottagare                            | 24 |
|    | 4.7.8   | SIA DC-09 IP                                     | 25 |
|    | 4.7.9   | Kontaktlista                                     | 27 |
|    | 4.7.1   | 0 Notifikationer                                 | 28 |
| 5. | Syste   | minställningar                                   | 29 |
|    | 5.1     | Allmänna inställningar                           | 29 |
|    | 5.2     | Nätverk                                          | 29 |
|    | 5.3     | GSM/PSTN larmänd                                 | 29 |
|    | 5.4     | Händelselogg                                     | 30 |
|    | 5.5     | Backup                                           | 31 |
|    | 5.6     | Installatörsfunktioner                           | 32 |
|    | Informa | tion från tillverkare                            | 34 |

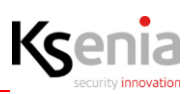

### **1. INLEDNING**

I denna guide förklaras Lares 4.0 med uppstartsprocess, installation och programmering. Denna guide är en lathund för att få inblick över de vanligaste inställningar i Ksenia Secureweb för Lares 4.0. I referensmanual för Programmering respektive Installation finns alla inställningar och funktioner beskrivet utförligt och i detalj. Denna lathund är för att registrera en central och installera ett grundläggande system inklusive en snabb översikt vid första åtkomst i programmeringsgränssnittet och programmering av systemet.

#### 1.1 Översikt

Lares 4.0 har stöd för ett flertal olika funktioner utöver att fungera som enbart inbrottslarm. Vi kan bland annat använda centralen inom diverse appliceringar för IoT, kameraövervakning, dörrkontroll och hemautomations funktioner med Google Home eller Amazon Alexa. Denna guide behandlar hybridmodeller av Lares 4.0 med stöd för trådlösa och trådbundna sektioner där systemet byggs upp av ingångar och utgångar som sedan får tilldelas med larm- eller automationsfunktioner. Systemet kan sedan hanteras via webgränssnitt Ksenia Secureweb eller via App Ksenia Pro för installatörer och Lares 4.0 för slutkunder.

> Ksenia Secureweb Ksenia Pro Installatörens App

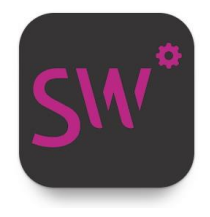

Ksenia Lares 4.0 Användarens App

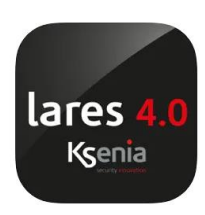

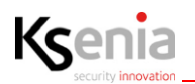

### 2. INSTALLATION

### Innan installationen påbörjas välj en lämplig plats där centralapparaten skall monteras och ta hänsyn till följande:

- Välj en platt yta mot vägg i inomhusmiljö där det finns tillräckligt med utrymme runt om centralapparaten.
- För optimal räckvidd för trådlösa enheter, installera centralapparaten på 150cm höjd från golv och så centralt som möjligt i anläggningen i hänsyn till trådlösa enheter.
- Justera plastdistanserna som används för att fästa moderkortet i kapslingen till rätt plats innan den skruvas upp på väggen för sedan enkelt kunna montera moderkort i kapsling.
- För in förkontakterat kablage innan centralapparaten skruvas dikt mot vägg (exempelvis nätverkskabel).

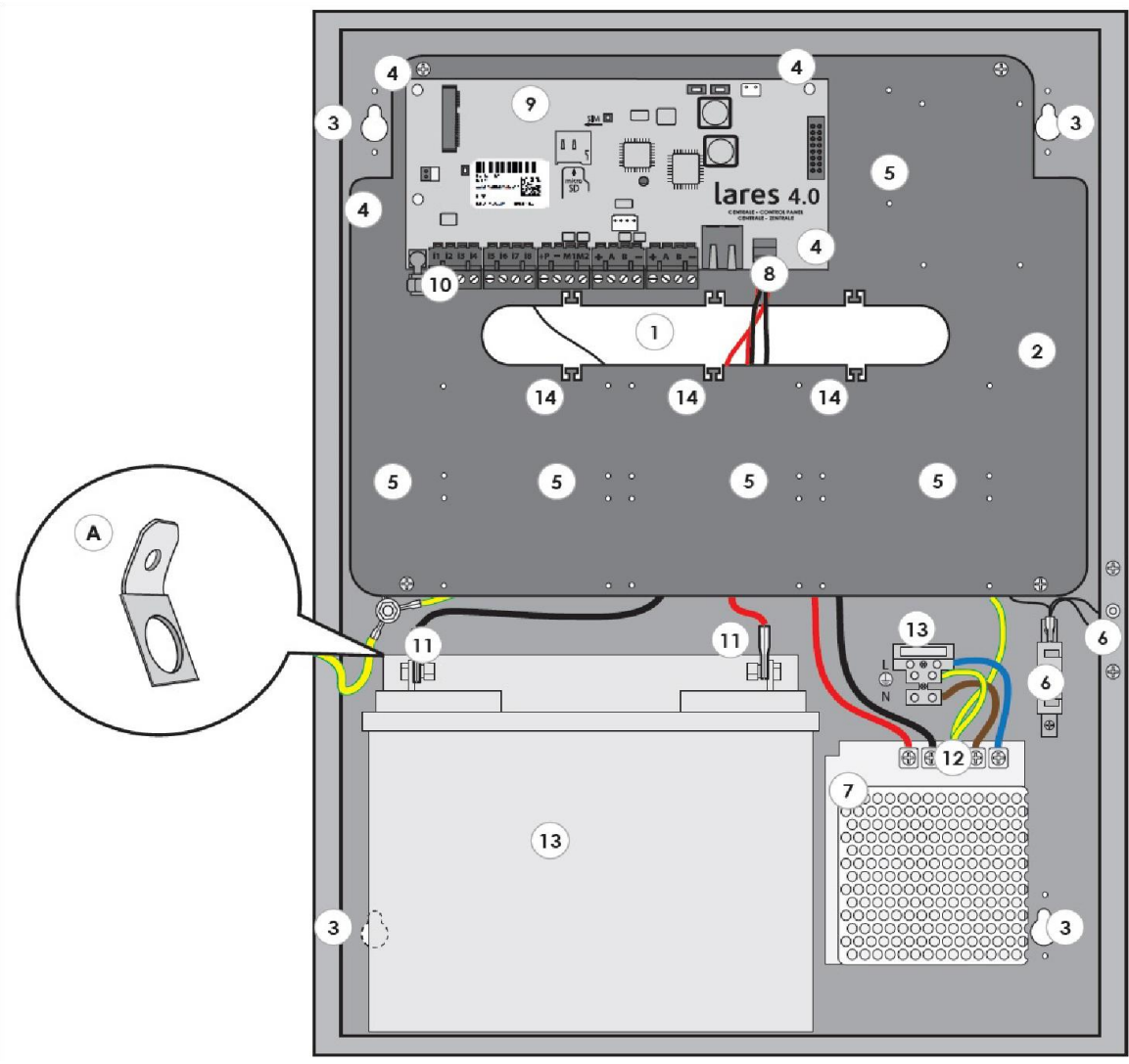

Bild 1.

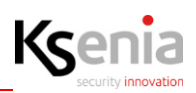

#### Installation forts.

|     | Förklaringar Bild 1.                                                                              |
|-----|---------------------------------------------------------------------------------------------------|
| 1.  | Kabelinföring.                                                                                    |
| 2.  | Avtagbar plåt (endast äldre plåtkapslingar).                                                      |
| 3.  | Hålbild för skruvmontage.                                                                         |
| 4.  | Fästpunkter för PCB/centralappartens distanser.                                                   |
| 5.  | Fästpunkter för Auxi och andra utbyggnadskort/expansionskort.                                     |
| 6.  | Sabotagekontakt.                                                                                  |
| 7.  | 7Ah batteri för small/medium kapsling eller 18Ah batteri för large kapsling.                      |
| 8.  | Kabel inkluderad för spänningsmatning till kort och för inkoppling av batteri.                    |
| 9.  | Lares 4.0 centralapparat.                                                                         |
| 10. | Löstagbara plintar för inkoppling på centralapparat.                                              |
| 11. | Batteripoler för inkoppling av batteri. Om nödvändigt använd medföljande kabelskor.               |
| 12  | Transformator med potentiometer i plast för injustering av spänning. 15V för Lares, 14V för Opis. |
| 13. | 2A säkring.                                                                                       |
| 14. | Hålbild för kabelhantering.                                                                       |

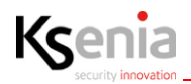

#### 2.1 Översikt centralapparat

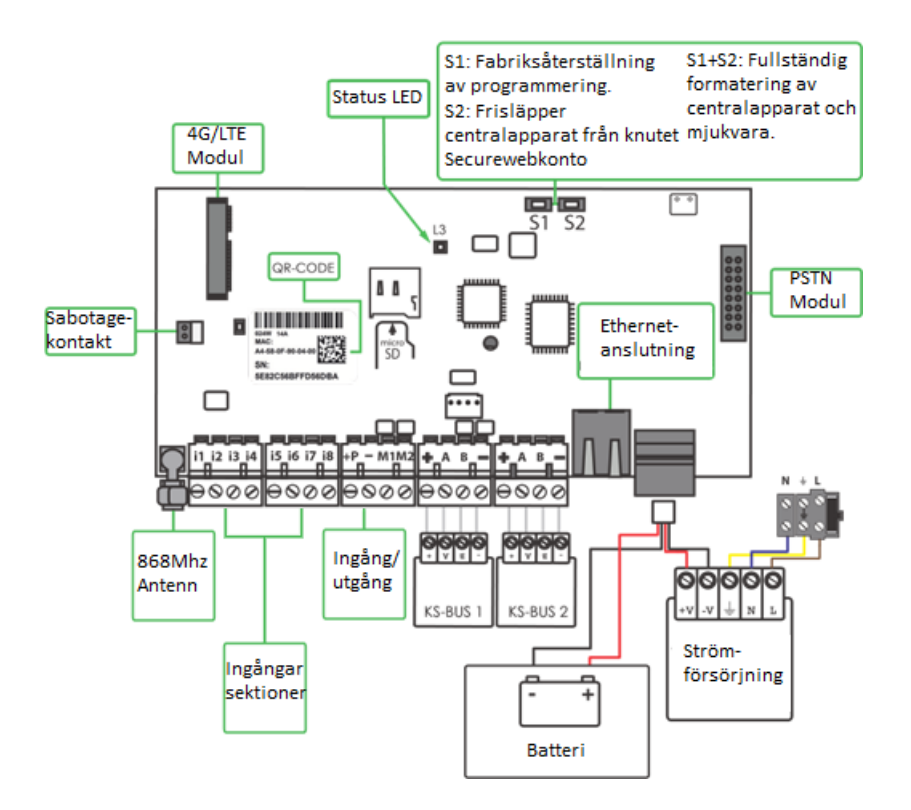

| i1, i2, i3, i4, i5, i6, i7, i8 | Ingångar för sektioner och hemautomation. Kopplas in mellan i1-i8 och gemensam minus.                                                                                                    |
|--------------------------------|----------------------------------------------------------------------------------------------------|
| M1, M2                         | Används som ingångar eller utgångar beroende på val i programmering.<br>(I/O Terminals) (500mA max)                                                                                                    |
|                                | <ol> <li>Om M1 programmeras som utgång så har plinten matande minus.<br/>Plus inkopplas på +P.</li> <li>Om M1 programmeras som ingång så kopplas sektionen in till M1<br/>plint och gemensam minus.</li> </ol>                                                                                                    |
|                                | När ett relä eller induktiv last är inkopplad på en programmerad utgång (till<br>exempel elslutsbleck) så måste en diod kopplas in parallellt över lasten om en sådan<br>redan inte är inbyggd i lasten, relät, siren eller lås enligt nedanstående<br>kopplingsschema.                                                                                                    |
|                                | + pequences de segurar a la properta de la properta de la properta |
| + P                            | 12 volt till detektorer, glaskross etcetera ansluts på plint +P och gemensam<br>(-). (1.5A max).                                                                                                    |

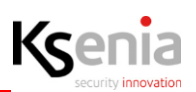

| - | Gemensam minus (-<br>strömförsörjning till | ) för inkoppling av larm-, automationssektioner, detektorer. |
|---|--------------------------------------------|--------------------------------------------------------------|
| + | KS-BUS 1 and 2,                            | Positiv plint för seriell BUS (15V 1,5 A Max).               |
| Α | kommunikation med                          | Kommunikation/Data A                                         |
| В | utbyggnadsenneter och<br>manöverpaneler.   | Kommunikation/Data B                                         |
| - |                                            | Gemensam plint minus (-) för Seriell BUS.                    |

### 2.2 KS-Bus inkoppling

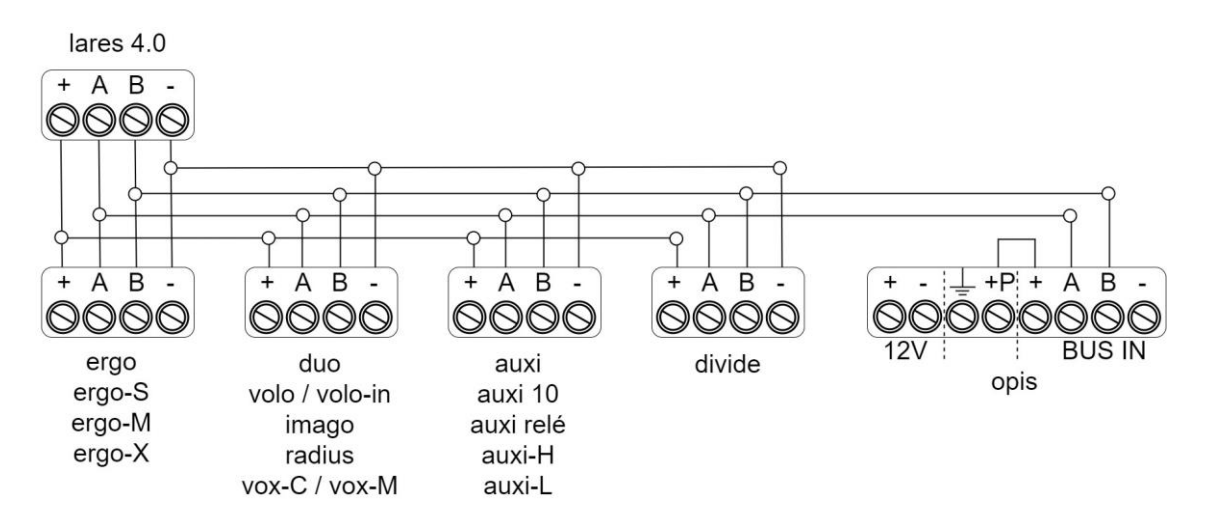

Systemets datakommunikation för enheter i systemet kallas för KS-Bus. Centralapparaten har en KS-bus för centralerna Lares 4.0 16 samt Lares 4.0 40 och två stycken KS-Bus för Lares 4.0 40 wls, Lares 4.0 140 wls samt Lares 4.0 644 wls. KS-Bus används för anslutning av moduler till centralapparaten (till exempel knappsatser, sektionskort). Plus (+) och Minus (-) är spänningsmatning och A och B är datakommunikation. Följande gäller vid inkoppling av KS-Bus:

- Var enskild ledning bör inte överskrida 500m från centralapparat till inkopplad enhet/sektionskort eller manöverpanel. Den totala ledningslängden i systemet bör inte överskrida 1000m.
- Rekommenderad tvärsnittsarea för inkopplad ledare för kommunikation är 2x0,22mm<sup>2</sup>.
- För längre ledningslängder beakta spänningsfall i strömförsörjning för positiv (+) och negativ (-) ledare.
- Använd skärmad kabel om förläggning av KS-Bus sker i sådan miljö att störningar kan uppstå i kabeln.
   Inkoppling av kabelns skärmning sker mot centralapparatens jord.
- KS-Bus 1 och 2 är enskilt avsäkrade med elektronisk säkring för 1500mA per bus.

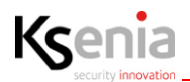

#### 2.3 Kompatibla Bus-enheter

| Enhet                              | Ksenia produkt           | EN50131<br>certifierad | SBSC<br>godkänd | Strömförbrukning                          |
|------------------------------------|--------------------------|------------------------|-----------------|-------------------------------------------|
| Expansions moduler                 | auxi                     | $\checkmark$           | $\checkmark$    | 20 mA (P terminal and outputs excluded)   |
|                                    | auxi 10in                |                        |                 | 20 mA (+P1 and +P2<br>terminals excluded) |
|                                    | auxi relé                |                        | Nej             | 100mA max                                 |
|                                    | auxi-H                   | Nej                    | Nej             | 70 mA (P terminal excluded)               |
|                                    | auxi-L                   |                        | Nej             | 120 mA max                                |
| LCD manöverpanel                   | ergo<br>ergo-S<br>ergo-M | ~                      | ✓               | 15 mA standby / 100 mA<br>max             |
| Utomhus<br>manöverpanel            | ergo-X                   | Nej                    | Nej             | 200 mA max                                |
| Sirener                            | imago BUS                | $\checkmark$           | Nej             | 20 mA standby                             |
|                                    | radius BUS               |                        | Nej             | 250 mA max                                |
|                                    | vox-M                    | Nej                    | Nej             | 350mA max                                 |
|                                    | vox-C                    | Nej                    | Nej             | 250mA max                                 |
| 4G modul                           | Add-On 4G                | Nej                    | Nej             | 50 mA standby / 2.2 A max                 |
| Prox läsare                        | volo                     | $\checkmark$           | $\checkmark$    | 40 mA                                     |
|                                    | volo-in                  | -                      | $\checkmark$    | 10 mA                                     |
| KS-Bus isolator och<br>förstärkare | divide                   | ~                      | Nej             | 20 mA                                     |
| Radioförstärkare                   | duo BUS                  | ~                      | Nej             | 50 mA max                                 |
| Övervakad<br>strömförsörjning      | opis                     | ~                      | Nej             | 50 mA standby / 950 mA<br>max             |
| PSTN/ Analog<br>telefon modul      | Add-On PSTN              | ~                      | Nej             | 10 mA su 12V / 30 mA su<br>3.3V           |
| Multifunktions sensor              | domus                    | Nej                    | Nej             | 10 mA max                                 |
| Energiavläsnings<br>modul          | energia                  | Nej                    | Nej             | 20 mA                                     |

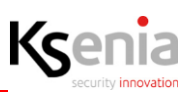

### 3. Driftsättning och registrering.

Fullständig programmering av systemet beskrivs i referensmanualen "Lares 4.0 Programming Manual" (EN).

#### 3.1 Registrering som Ksenia installatörskonto.

För att komma i gång som installatör av Ksenia centralapparater så krävs en kostnadsfri registrering av installatörskonto på:

https://www.kseniasecureweb.com/

Genom att trycka "Inte registrerad?" och fylla i uppgifter så skapas ett konto som installatör.

Är företaget redan registrerat med minst ett konto som installatör så kan andra installatörer sedan bli inbjudna till samma företag med flera separata och personliga inloggningsuppgifter.

#### 3.2 Registrera centralapparat med Ksenia Secureweb

För att registrera en Lares 4.0 logga in på Ksenia Secureweb med ett installatörskonto:

- 1. Välj fliken Centralapparater.
- 2. Tryck på + tecken för att lägga till centralapparat.
- 3. Fyll i önskat namn för centralapparat, serienummer som avläses på kretskortets QR-kod, eventuell beskrivning av centralapparat och var centralapparatens geografiska placering.

| Ej tillgänglig | Teletec Demo<br>Lares 40 | A2ACAE0 (5022223) | 1.78.12 | 0 | ¢ |
|----------------|--------------------------|-------------------|---------|---|---|
| ,              |                          |                   |         |   |   |

4. Vänta sedan till centralenheten går online.

| ((•))    | Teletec Demo | AZACAE0 L - F      |         | B | R |
|----------|--------------|--------------------|---------|---|---|
| Ethernet | Lares 40     | 🚫 lares 4.0 40 wls | 1.78.12 | 0 | 5 |

5. Centralenheten är nu registrerad och anslutning och inloggning i installatörsläge till centralenheten upprättas genom att trycka på Pil-ikonen längst ut till höger och ange installatörskod (default) 123456.

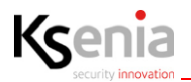

#### 3.3 Registrera centralapparat med App: Ksenia Pro

För att enkelt och snabbt kunna justera ändringar i programmering eller lägga till en ny central så finns Appen Ksenia Pro för installatörer med igenkännbart gränssnitt och samma inloggningsuppgifter för installatörskonto som Ksenia Secureweb.

- 1. Välj fliken Centralapparater.
- 2. Tryck på + tecken för att lägga till centralapparat.
- 3. Skanna centralapparatens QR-kod med mobiltelefonens kamera.
- 4. Fyll i önskat namn för centralapparat, serienummer som avläses på kretskortets QR-kod, eventuell beskrivning av centralapparat och var centralapparaten geografiskt är placerad.
- 5. Vänta tills centralenheten registreras och att ikonerna ändras enligt exempel i 3.2.
- 6. Centralenheten är nu registrerad och kan anslutas till genom att trycka på Pil-ikonen längst ut till höger.

#### 3.4 Lokal anslutning till centralapparat

Anslut från en PC till centralapparat via lokalt nätverk, LAN. Starta valfri webbläsare (Google Chrome är av Ksenia rekommenderad webbläsare).

Centralapparatens default IP-adress är 192.168.2.97. Om nätverket ej har stöd för DHCP så måste Lares 4.0 default IP-adress: <hr/>
//192.168.2.97> anges i webbläsaren adressfält.

0\_\_\_\_\_

INSTALLATÖRSKOD (DEFAULT): 123456 ANVÄNDARKOD (DEFAULT): 000001

#### 3.5 Avläs centralapparatens IP-adress från knappsats

Om nätverket, där centralapparaten är installerad använder DHCP: Gör då följande för att läsa IP-adressen::

- Steg 1. Se till att centralapparaten är ansluten till nätverket;
- Steg 2. Gå in i programmeringsläge genom att slå PIN-koden på manöverpanelen (standard: 123456);
- Steg 3. Stega genom menyalternativen till "Networking" och tryck på OK;
- Steg 4. "IP-adress" visas, gör en anteckning och avsluta menyn genom att trycka på ESC två gånger. Skriv sedan IP-adressen i webbläsarens adressfält: <hr/>
- IP-adress>.o-

#### 3.6 Ändra språk i webbläsare och centralapparat

Notera: Vid första uppstart av systemet så är alltid knappsatsens menyer engelska.

Webbläsargränssnittet följer webbläsarens språkinställningar. För att ändra till svenskt språk i programmering, ändra webbläsarens språkinställningar till svenska.

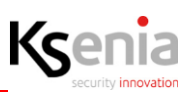

### 4. Grundläggande programmering

#### 4.1 Logga in som installatör eller användare

När centralen är registrerad och tillagd i molnet kan ni få tillgång till centralapparat för att påbörja programmering eller logga in som användare. Beroende på val av anslutningstyp, användning av PC eller App, följ steg i 3.1-3.6.

Logga in i installatörsläge genom att slå installatörskod.

| Lo  | gga in på centrala | pparat |
|-----|--------------------|--------|
| Kod |                    | _      |
|     | LOGGA IN           |        |
| _   |                    | _      |

| INSTALLATÖRSKOD | (DEFAULT): | 123456 |
|-----------------|------------|--------|
| ANVÄNDARKOD (DE | FAULT):    | 000001 |

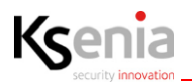

#### 4.2 Webgränsnitt och hemskärm

Vid inloggning i installatörsläge så öppnas installatörslägets hemskärm. Vid hemskärmen kan man från 4 huvudkategorier avläsa:

- System; modellbeteckning, status, till-/frånkopplingsläge, internetanslutning,
- Realtid, strömförbrukning från strömförsörjningsplint +P, Bus 1 & Bus 2. Näts- och batterispänning.
- Fel & Sabotage information, *lista över aktiva fel & sabotage som ligger i systemet*.
- Version i centralapparat, nuvarande version av centralapparatens och inkopplade busenheter firmware och webserver som används i webläsare.

|                                                                                             | 10.1                        |                                 |                                                                                       | 22-1 Alexis   |
|---------------------------------------------------------------------------------------------|-----------------------------|---------------------------------|---------------------------------------------------------------------------------------|---------------|
| Avancerat läge                                                                              | •                           | KSenia                          |                                                                                       | ē 9           |
| Hem                                                                                         | ń                           | Hem 🕲                           |                                                                                       | /             |
| Områden                                                                                     | ¢                           | System                          | Realtid                                                                               |               |
| Hashtags                                                                                    | #                           | lares 4.0.40IP w/s              |                                                                                       |               |
| Rum/Ritningar                                                                               |                             |                                 | +P - B1 0.06 A B2 0.02 A                                                              | 0.01 A        |
| Busstillbehör                                                                               |                             | Frånkopplad                     |                                                                                       |               |
| Radiotillbehör                                                                              | <u>((+1)</u>                |                                 |                                                                                       |               |
| IP enheter                                                                                  | î                           |                                 | Centralapparat O                                                                      | к             |
| Användarhantering                                                                           | Ŕ                           | Status<br>ok                    |                                                                                       |               |
| Anläggning                                                                                  | *                           | <-> Internetanskutning OK (LAN) | SE                                                                                    | # 147 # 199   |
| Kalender                                                                                    | O                           | 285 Ler 202 0º ( u+ .           |                                                                                       | ¥ 14.7 ¥ 13.9 |
| Termostater                                                                                 |                             |                                 |                                                                                       |               |
|                                                                                             | ۲                           | St ur ASTO LOL                  | Version i centralapparat                                                              | 9             |
| Energiförbrukning                                                                           | ¢                           | Fel & sabotage information      | Version i centralapparat<br>Firmware och webserver                                    | ع             |
| Energiförbrukning<br>Inställningar                                                          | @<br>#                      | Fel & sabotage information      | Version i centralapparat<br>Firmware och webberver                                    | 2             |
| Energiförbrukning<br>Inställningar<br>Talmeddelanden                                        | @<br>*<br>\$                | Fel & sabotage information      | Version i centralapporat<br>Firmware och vebberver<br>Firmware<br>1.03.6              | م             |
| Energiförbrukning<br>Inställningar<br>Talmeddelanden<br>Realtid                             | ()<br>7<br>7<br>1<br>1<br>7 | Fel & sabotage information      | Version i centralapparat<br>Firmware och webserver<br>1.103.6<br>Webserver<br>vi.25.1 | Q             |
| Energiförbrukning<br>Inställningar<br>Talmeddelanden<br>Realtid<br>Händelselogg             |                             | Fel & sabotage information      | Version i centralapparat<br>Firmware och webserver<br>1103.6<br>Webserver<br>vi 35.1  | ۵             |
| Energiförbrukning<br>Inställningar<br>Talmeddelanden<br>Realtid<br>Händelselogg<br>Tjänster |                             | Fel & sabotage information      | Version i centralapparat<br>Firmware och vebserver<br>1103.6<br>Vebserver<br>vi 35.1  | ٩             |

#### 4.3 Navigering i installationsläge

Efter inloggning och så kan man som installatör navigera i installationsmenyn till vänster för var enskild kategori:

- Områden
- Hashtags
- Rum/Ritningar
- Busstillbehör
- Radiotillbehör
- IP enheter
- Användarhantering
- Anläggning
- Kalender
- Termostater
- Energiförbrukning
- Inställningar

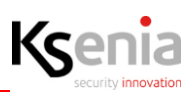

#### 4.4 Öppna programmeringssession och lära in enheter.

Manöverpaneler, expansionskort eller andra enheter som är inkopplade på KS-Bus 1 eller KS-Bus 2 kommer automatiskt att visas med serienummer i systemet. Dessa visas med en gul ikon för att indikera att enheten är identifierad men ej inlärd.

- 1. Välj Busstillbehör
- 2. Expansionskort
- 3. Tryck sedan på pennan längst upp till höger för att påbörja en programmeringssession.

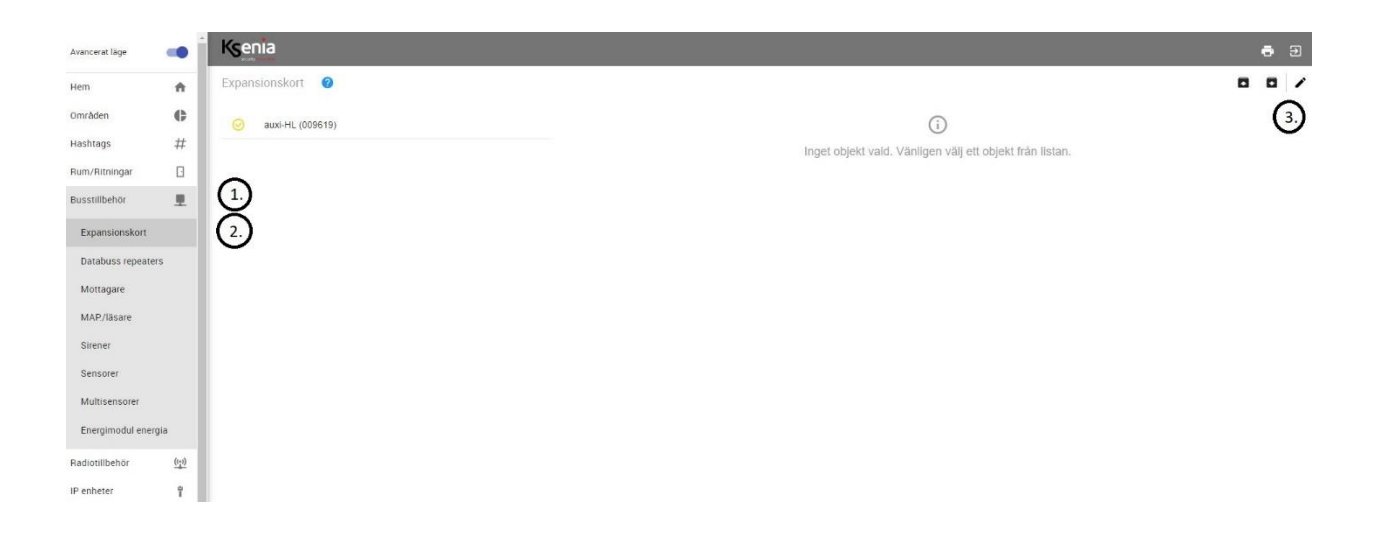

4. Efter enhetens beteckning och serienummer visas en blå ikon. Tryck på denna för att lära in enheten i systemet.

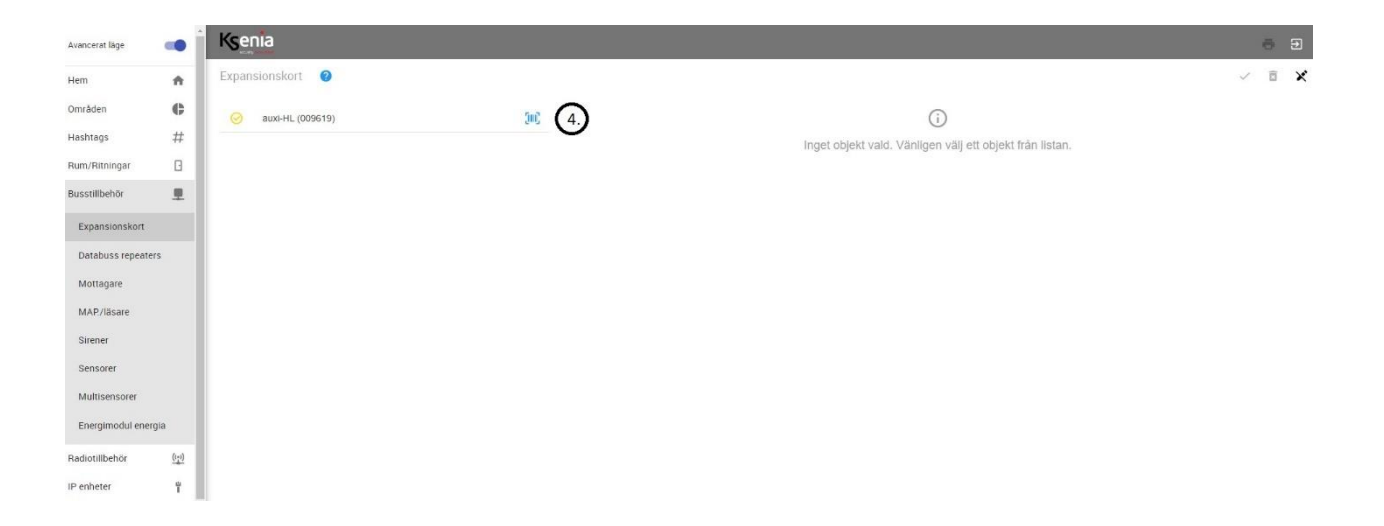

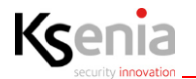

- 5. När enheten är inlärd så visas funktioner och programmerbara alternativ för KS-Bus enheten. Genom att trycka spara.
- 6. Tillämpa så blir nuvarande programmeringssession aktiverad i systemet.

| Avancerat läge     | •            | Ksenia                |                                        |                   |                  |                           | 0 8     | Ð  |
|--------------------|--------------|-----------------------|----------------------------------------|-------------------|------------------|---------------------------|---------|----|
| Hem                | ń            | Expansionskort 🕜      |                                        |                   |                  | 8 1                       | ~ 8     | ×  |
| Områden            | ¢            | 1 - auxi-HL           | 1 - auxi-HL (009619)                   | Alternativ        |                  | (5)                       | 6.      |    |
| Hashtags           | #            | 5 Lediga anslutningar |                                        |                   |                  |                           |         |    |
| Rum/Ritningar      | 8            |                       | <b>1111</b> 009619<br><b>25</b> 0.0.41 | Tryckknapp (puls) |                  |                           |         |    |
| Busstillbehör      | 1            |                       | <u>₽</u>                               |                   |                  |                           |         |    |
| Expansionskort     |              |                       |                                        | Anslutningar      |                  |                           |         |    |
| Databuss repeaters | 5            |                       | Ailmant                                |                   | TEST             |                           |         |    |
| Mottagare          |              |                       | Beskivning                             |                   |                  |                           | 1 1     | 11 |
| MAP./läsare        |              |                       | Selectore                              |                   |                  |                           |         | t  |
| Sirener            |              |                       | 009619 Ignorera D                      | ÷                 |                  |                           | 0 0     | ot |
| Sensorer           |              |                       |                                        | uxi               |                  |                           | 0 0     | 04 |
| Multisensorer      |              |                       |                                        |                   |                  |                           | aiwisin |    |
| Energimodul energ  | la           |                       |                                        | Förklæring        | LEDIO            | Summering<br>Totalt antal | 5       |    |
| Radiotillbehör     | <u>((1))</u> |                       |                                        | =                 | INGÂNG<br>UTGÂNG | Lediga                    | 5       |    |
| IP enheter         | Ŷ            |                       |                                        | Beskrivning       | -                |                           |         |    |
| Användarhantering  | Ŕ            |                       |                                        |                   |                  |                           |         |    |
| Anläggning         | •            |                       |                                        |                   |                  |                           |         |    |
| Kalender           | 0            |                       |                                        |                   |                  |                           |         |    |
| Termostater        | ۲            |                       |                                        |                   |                  |                           | (Ŧ      |    |
| Energiförbrukning  | Ŧ.           |                       |                                        |                   |                  |                           |         |    |

7. Systemet tar emot programmeringssession.

| [ | Data/programmering har ändrats, sidan kommer nu att laddas om! |           |  |  |  |  |  |
|---|----------------------------------------------------------------|-----------|--|--|--|--|--|
|   | <u>((•))</u>                                                   | ₩₩ 009619 |  |  |  |  |  |

8. Enheten blir inlärd i systemet.

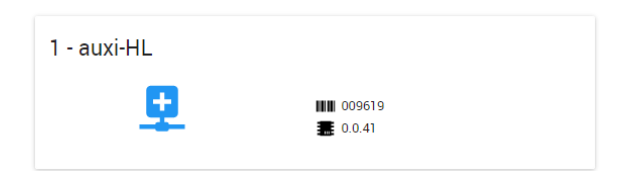

9. Enheten är inlärd i systemet och programmeringssessionen är färdig.

| 1 - auxi-HL |                       |  |
|-------------|-----------------------|--|
| $\bigcirc$  | ₩₩ 009619<br>₩ 0.0.41 |  |

10. Gör samma steg för de olika typer av KS-Busenheter som är inkopplade i systemet. Databuss repeater, Mottagare, MAP./läsare, Sirener, Sensorer, Multisensorer eller Energimodul energia.

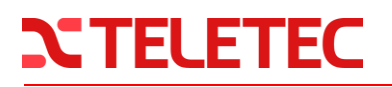

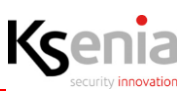

#### 4.5 Områden och Områdesval

Från menyn kan vi välja att programmera områden vilket är grupper av sensorer, zoner eller sektioner som skall till eller frånkopplas systematiskt enligt grupper.

| Avancerat lage    | -           | Ksenia                   |                       |                                 | Ð     |
|-------------------|-------------|--------------------------|-----------------------|---------------------------------|-------|
| Hem               | ń           | Områden                  |                       |                                 | <br>1 |
| Områden           | ¢           | 1 - Skalskyddsdetektorer | Alimän                | HTTP endpoints for gateway      |       |
| Hashtags          | #           | 2 - Volymdetektorer      | Bendring              | Avias GET-status                | v     |
| Busstillbehör     | ш<br>Щ      |                          |                       | Recigera status med PUT-metoden | *     |
| Radiotillbehör    | <u>070</u>  |                          |                       |                                 | <br>  |
| IP enheter        | Ŷ           |                          |                       |                                 |       |
| Användarhantering | *           |                          |                       |                                 |       |
| Anläggning        | ≙           |                          | Lammybel (mar)        |                                 |       |
| Kalender          | o           |                          |                       |                                 |       |
| Termostater       | ۲           |                          | Beasering (mer)<br>80 |                                 |       |
| Energiförbrukning | Ŧ           |                          |                       |                                 |       |
| Inställningar     | \$          |                          |                       |                                 |       |
| Talmeddelanden    | <u>*'</u> ) |                          |                       |                                 |       |

Tillgängliga konfigurationsparametrar för områden är:

| Beskrivning                         | Namn för område. (T.ex. Utomhussektioner, Garage, Volymdetektorer).                                                                                                    |
|-------------------------------------|----------------------------------------------------------------------------------------------------|
| Utpassering<br>(sek)                | Utpasseringstid angivet i sekunder för området där sektioner inte kommer genera larm under denna tid när utpasseringen sker.                                                                                                    |
| Inpassering<br>(sek)                | Inpasseringstid angivet i sekunder för området där sektioner markerade<br>aktiverade med inpasseringsfördröjning kommer följa denna tid.<br><b>Witter Notera</b> : Maximal inpasseringstid I enlighet med EN 50131 standard<br>är 45 sekunder.      |
| Larmcykel<br>(min)                  | Timer angivet i minuter som definierar längden för hur lång en larmcykel är<br>aktiverad. Under larmcykeln aktiveras en sektion endast en gång för att<br>förhindra att flera telefonsamtal skall rapporteras och läggas i kö.                      |
| Rondering<br>(min)                  | Timer för rondering angivet i minuter beskriver hur lång tid systemet skall frånkopplas<br>när en väktarkod använts i området. Systemet tillkopplas automatiskt när<br>ronderingstiden löpt ut.                                                     |
| Område. Ej<br>tillk. (tim)          | Timer för inaktivitet i område. Där övervakning av områdets inaktivitet skall<br>rapporteras som en händelse i systemet. Om området inte blir tillkopplat<br>innan tiden för denna timer löpt ut så genereras händelsen "Område ej<br>tillkopplat". |
| HTTP<br>endpoints<br>för<br>gateway | HTTP endpoints kan användas för att styra larmets till och frånkopplingar av<br>områden enligt HTTP GET & PUT kommandon för tredje parts applikationer<br>som stödjer detta.                                                                        |

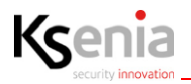

#### 4.6 Användarhantering, Profiler & Användare

I användarhantering finns menyer för Profiler och Användare.

- Profiler används för att skapa grupper av användare som skall verka inom samma behörighetsområden. Till exempel begränsade från att öppna en dörr eller frånkoppla specifika områden.
- Användare programmeras in som unika koder för var enskild användare. All personlig information kan läggas in i systemet under Användare med telefonnummer, E-postadress etc. för att systemet skall ringa, skicka SMS eller mail till Användaren vid händelser i systemet.

Under menyn Användare finns även möjlighet att lägga in passerbrickor, fjärrkontroller eller aktivera Hotkod.

| Avancerat läge    | •            | Ksenia          |                            |   |                                     | <b>ē</b> 9  |
|-------------------|--------------|-----------------|----------------------------|---|-------------------------------------|-------------|
| Hem               | •            | Användare       |                            |   |                                     |             |
| Områden           | e            | 1 - användare 1 | Allmánt                    | 0 | Access till centralapparat          | 0           |
| Hashtags          | #            |                 | Activera användare         |   |                                     |             |
| Rum/Ritningar     | 0            |                 |                            |   | Kod                                 |             |
| Busstillbehör     | 2            |                 | Deskovering<br>användare 1 |   |                                     |             |
| Radiotillbehör    | <u>((*))</u> |                 |                            |   | 10C587F410C587F4                    |             |
| IP enheter        | Ŷ            |                 | Telefon                    |   | Aktivera kod                        |             |
| Användarhantering | Ŕ            |                 |                            |   | Aktivera passerbricka               |             |
| Profiler          |              |                 |                            |   | Altivera fjarrkontroll              | 8-          |
| Användare         |              |                 | Profil                     | Ø | Hotkod för användare                |             |
| Anläggning        | *            |                 |                            |   |                                     |             |
| Kalender          | 0            |                 |                            | ~ | Fjärrkontroll                       | 0           |
| Termostater       | Ø            |                 | Circuficen                 |   |                                     |             |
| Energiförbrukning | Ŧ            |                 | Alta 🗶                     | × | Serienummer                         |             |
| Inställningar     | ۵            |                 | Hashnags<br>Hashtags       |   | Aktivera överfall / S.O.S. funktion | <b>8</b> -1 |
| Talmeddelanden    | <u></u> )    |                 |                            |   |                                     |             |
| Realtid           | *            |                 | Master                     |   |                                     |             |
| Händelselogg      | ø            |                 |                            |   |                                     |             |
| Tjänster          |              |                 | Notifikationer             | 0 |                                     |             |
| Installatör       | ₿.           |                 |                            |   |                                     | ,           |

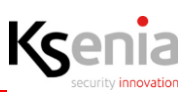

#### 4.7 Anläggning

Under anläggning programmeras systemets huvudsakliga funktioner och hur anläggningen skall agera vid händelser i systemet eller vad som skall ske när ingångar och/eller utgångar aktiveras, vid påverkan av systemets knappsatser eller liknande.

#### 4.7.1 Anläggning - Tillkopplingsläge

Tillkopplingslägen finns som en kolumn till vänster och inprogrammerade Områden finns som rader för var enskilt tillkopplingsläge. Genom att skapa nya tillkopplingslägen kan vi till exempel skapa nattillkoppling, skalskydd eller på annat sätt endast till-/frånkoppla delar av en anläggning.

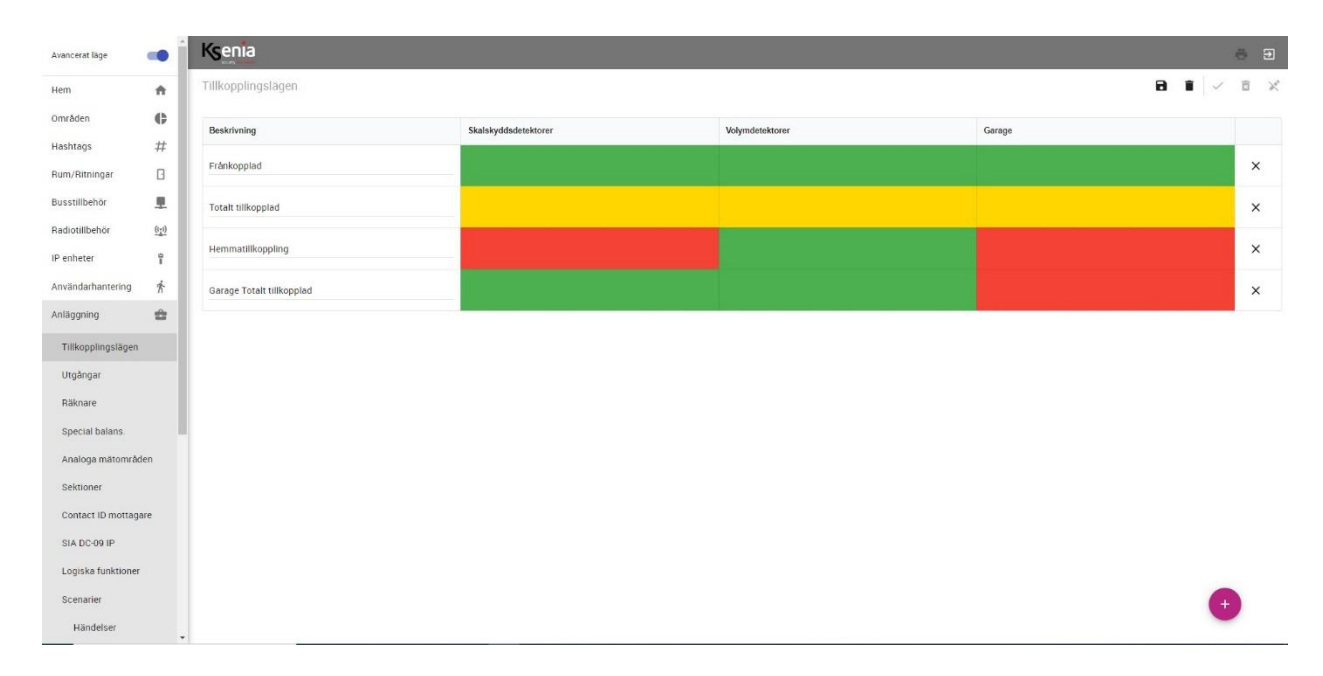

Genom att trycka på var enskild ruta i öppen programmeringssession så kan Tillkopplingsläge för Område ställas enligt:

### Endast bricka / Ingen åtgärd

Fördröjd tillkoppling

Omedelbar tillkoppling

Frånkopplad

### Växlande

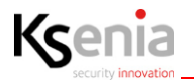

#### 4.7.2 Utgångar

Utgångar kan programmeras på Lares 4.0 som utgångar för M1 eller M2, Sirenutgång, Inlärda expansionsmoduler etcetera.

| Avancerat läge     | -                 | Ksenia         |                              |                      |                     |   | 8 5 | Ð |
|--------------------|-------------------|----------------|------------------------------|----------------------|---------------------|---|-----|---|
| Hem                |                   | Utgångar 📀     |                              |                      | 8                   |   | Û   | X |
| Områden            | e                 |                |                              |                      |                     |   | 0   |   |
| Hashtags           | #                 | SOR U+         |                              |                      |                     |   |     |   |
| Rum/Ritningar      | 8                 | 1 - Siren hall | Allmänt                      | Länka till tillbehör |                     |   |     |   |
| Busstillbehör      | 1                 |                | Beekriviting                 |                      | radius              |   |     |   |
| Radiotillbehör     | $\frac{(t+1)}{2}$ |                | Siren hall                   |                      | Taulus              |   |     |   |
| IP enheter         | î                 |                | Hashisgs                     | 0                    | radius              |   |     |   |
| Användarhantering  | Ŕ                 |                | Hasinags<br>Omriden          | -                    |                     |   |     |   |
| Anläggning         | *                 |                | Alla 🗴                       | ~ <b>O</b>           | LED blixt och siren |   |     |   |
| Tillkopplingslägen |                   |                | Purs.                        |                      |                     |   |     |   |
| Utgångar           |                   |                | Rum                          | Detaljer             |                     |   |     |   |
| Räknare            |                   |                | LITTP and oninte for gataway | Löpr                 |                     |   |     |   |
| Special balans.    |                   |                | TTT supports to gaceway      | Larm                 |                     |   |     |   |
| Analoga mätområ    | den               |                | Avläs GET-status             | •                    |                     |   |     |   |
| Sektioner          |                   |                |                              |                      |                     |   |     |   |
| Contact ID mottag  | Jare              |                |                              |                      |                     |   |     |   |
| SIA DC-09 IP       |                   |                |                              |                      |                     |   |     |   |
| Logiska funktioner | r                 |                |                              |                      |                     |   |     |   |
| Scenarier          |                   |                |                              |                      |                     | 4 |     |   |
| Händelser          |                   |                |                              |                      |                     | - |     |   |

#### Allmänt:

1. Beskrivning: Ange ett namn för utgången; 2. Hashtags: Tilldela en eller flera hashtag till utgången; 3. Områden: Tilldela de områden som utgången hör till; 4. Rum: Man kan tilldela ett eller flera rum till enheten.

#### Länka till tillbehör:

1. Den enhet till vilken utgångarna kommer att kopplas; 2. Ange en beskrivning av enheten; 3. Ange den anslutningsterminal till vilken utgången kommer att kopplas till.

#### **Detaljer:**

**1. Polaritet**; Välj om utgången ska vara slutande (NO) eller brytande (NC).

2. Läge; Välj ett funktionsläge för utgången.

- Monostabil: Utgången är aktiverad med timer enligt Aktiveringstid angiven i sekunder. Inaktiveringstid programmeras som timer innan utgången kan aktiveras på nytt.
- Bistabil: Utgången växlar läge när utgången aktiveras.
- Tillkopplingsstatus: Följer Tillkopplingsläge för Området som är tilldelat utgången.
- Larm, Sabotage, Larm & Sabotage: Följer Larmcykel och/eller Sabotage i anläggning.
- Fel: Utgång aktiveras vid fel i systemet.
- Klar att tillkoppla: Utgång aktiveras vid driftklart läge.

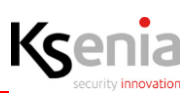

#### Utgångar forts.

#### App hantering:

1. För vilka kriterier utgången skall kunna styras lokalt med kod eller passerbricka respektive via fjärr för slutkundens App.

#### Kategori:

1. Kategoriserar utgången enligt lämplig funktion och tilldelar en ikon för detta i App.

#### 4.7.3 Sektioner

I **Sektioner** programmeras de ingångar som skall användas i systemet med **Ingångstyp Standard** för larmsektioner eller **Automation** för styrning av andra funktioner i systemet.

| Avancerat läge    | •           | Ksenia                                |                                            |        |                      |       | ē       |
|-------------------|-------------|---------------------------------------|--------------------------------------------|--------|----------------------|-------|---------|
| Hem               | ÷.          | Sektioner 👩                           |                                            |        |                      |       | 8 1 / 8 |
| mråden            | ¢           | Sok                                   | V.                                         |        |                      |       | 01      |
| shtags            | #           |                                       |                                            |        |                      |       |         |
| m/Ritningar       | ۵           | O 1 - Giltig passage, låser upp dörr. | 2 - MK Entrédörr                           |        | Länka till tillbehör |       |         |
| astillbehör       |             | Q - MK Entredörr                      |                                            |        |                      | laras |         |
| diotillbehör      | <u>(r1)</u> |                                       | © .                                        | - kû 🧿 |                      | 10123 |         |
| snheter           | ĩ           |                                       | 0-                                         |        | 0                    | lares |         |
| /ändarhantering   | *           |                                       | Allment                                    |        | 1                    |       |         |
| aggning           | ÷           |                                       | Percent A.                                 |        | 0                    | i1    |         |
| illkopplingslägen |             |                                       | Sestimong<br>MK Entrédörr                  |        |                      |       |         |
| tgångar           |             |                                       | Hadhtaga                                   |        | Ingångstyp           |       |         |
| äknare            |             |                                       | Hashtags                                   |        | HigAngityp           |       |         |
| pecial balans.    |             |                                       | Omidden                                    | 14 Jun | Standard             |       |         |
| naloga mätområd   | den         |                                       |                                            | ×   *  | Balatoering          |       |         |
| ektioner          |             |                                       | Rum                                        | •      | Norman stange (NC)   |       |         |
| ontact ID mottage | are         |                                       |                                            |        | Arnai pulser         |       |         |
| IA DC-09 IP       |             |                                       | IP kamera                                  |        |                      |       |         |
| ogiska funktioner |             |                                       | (P kamera                                  |        | Publicgd<br>400      |       |         |
| cenarier          |             |                                       | Ej vald                                    |        |                      |       |         |
| Händelser         |             |                                       | Kameratripper                              |        | 0                    |       | (       |
| Kontaktlista      |             |                                       | <ul> <li>Solitoriorazione (MML)</li> </ul> |        |                      |       | -       |

#### Allmänt:

**1. Beskrivning**: Ge ett namn till sektionen (te.x. entrédörr, kontor, vardagsrum, etc.); **2. Hashtags:** Det är möjligt att koppla en eller flera hashtags till samma sektion; **3. Områden**: Områden som är associerade med sektionen. Om sektionen är associerad med flera områden kan den bara generera ett larm när den påverkas och alla områden som den tillhör är i tillkopplat läge, annars genereras inget larm. **4. Rum:** Det är möjligt att koppla ett eller flera rum till sektionen, på ett sådant sätt att det kan hanteras direkt från "planritningsmenyn ".

#### IP kamera:

**1. IP Kamera:** Väljer kameran som ska skicka e-postmeddelandet med ögonblicksbilden. Samma ögonblicksbilder sparas också i händelseloggen under "Bild"; 2. Välj händelsen relaterad till sektionen som ska skicka ögonblicksbilderna. Tre händelser är tillgängliga och flera val kan göras: - larm. - sabotage. - Antimask.

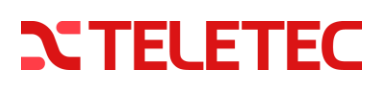

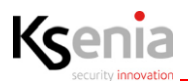

#### Sektioner forts.

#### Alternativ:

1. **Detektortyp:** Definierar vilken händelsekod som skall skickas vid händelser på sektionen samt vilken typ av detektor som indikerar med ikon i App.; 2. **Förbikoppling:** Om förbikoppling av sektion skall vara ett möjligt val; 3. **Utpasseringslogik:** Omedelbar innebär att sektionen generar larm om den påverkas under utpasseringstid, Fördröjd: Sektionen generar inte några larm under utpasseringstiden, Sista ut: Sektionen måste vara den sista sektionen att påverkas under utpasseringstid.

4. *Inpasseringsfördröjning:* AV/PÅ: Om Sektionen skall aktivera inpasseringstid vid tillkopplat läge; 5. *Inpasseringsväg:* Tilldela en Inpasseringsväg som skall uppfyllas där sektioner i följd måste påverkas för giltig inpassering. 6. *Inpasseringsnivå:* Vilken i ordningen av sektioner som skall följas enligt Inpasseringsvägen; 7. *Larmcykel:* Antal larm som sektionen kan generera under en larmcykel. 0 är obegränsat; 8. *Grupp för verifierat larm (A-larm):* Två sektioner inom samma område genererar verifierat larm. För att ändra egenskaperna för att sektioner skall generera verifierat larm kan de tilldelas egen grupp för verifierat larm (A-larm) i menyn för Allmänna inställningar.

9. *Alltid aktiv (24 timmars sektion):* Genererar larm oavsett till-/frånkopplingsläge; 10. *Nödutgång:* Generar alltid händelser/larm oavsett till-/frånkopplingsläge medan aviseringar endast skickas när området är tillkopplat. 11: *Varning/Dörrsignal:* Hörbar summerton ljuder i knappsats när dörren påverkas i frånkopplat läge. 12: *Aktivera C-larm/förlarm:* Förlarm kan användas där flera sektioner måste triggas för att systemet skall generera larm.

#### Länka till tillbehör:

1. Den enhet till vilken sektionen kommer att inkopplas till; 2. Ange en beskrivning av enheten; 3. Ange den anslutning plint till vilken sektionen kommer att inkopplas till.

#### Ingångstyp:

1.) **Standard** (inbrottssektioner): som ska kombineras med kontakter, detektorer, etc. Obs! Ej tillgängligt för unum WLS, velum WLS, nebula WLS, auxi WLS. 2.) **Automation**: denna sektion genererar inte larm utan används bara för att aktivera scenarier eller utgångar.

#### **Balansering:**

Varje centralapparat har 8 ingångar och 2 programmerbara I / O-anslutninjgar som kan konfigureras som ingångar eller utgångar. Både på centralapparaten och auxi-modulen kan varje ingång programmeras för åtta olika typer av balansering eller enligt helt ställbara värden om sådan är programmerad under menyn "Specialbalans".

#### Antal pulser:

Antalet pulser som behövs innan sektionslarmet genereras.

#### Pulslängd:

Det är varaktigheten för en larmpuls (uttryckt i ms.).

#### Inaktivitet:

När sektionen är frånkopplad: om själva sektionen aldrig har påverkats under den programmerade tiden (uttryckt i minuter), kommer en anti-mask händelse att genereras (passiv kontroll av övertäckningsskydd). Minsta tid 10 minuter, maximal tid 2500 minuter (cirka 41 timmar).

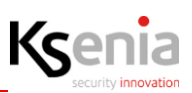

#### 4.7.4 Scenarier

**Scenarier** kan beskrivas vad som sker i systemet vid användarens påverkan av systemets knappsatser eller App när man utför Tillkoppla, Frånkoppla eller Deltillkoppla systemet. Vidare kan dessa ändras med tillägg för fler **Åtgärder**, t.ex. tillkoppling aktiverar/deaktiverar utgång för att släcka belysning eller att frånkoppling skall skall låsa upp dörrar eller grindar. Ytterligare scenarier kan skapas utöver de ursprungliga för att styra belysning eller grindar för enligt regler, programmerbar logik och/eller kalender/tider.

| Anläggning                             | Ksenia                                 |                                                     | <del>a</del> 9                                       |
|----------------------------------------|----------------------------------------|-----------------------------------------------------|------------------------------------------------------|
| Tillkopplingslägen                     | Scenarier 🕜                            |                                                     | × 5 ×                                                |
| Utgångar<br>Räknare<br>Special balans. | 1 - Frånkoppla<br>2 - Tillkoppla borta | Allmänt<br>Beskrining<br>Eränkonola                 | Atgarder +                                           |
| Analoga mätområden                     | 3 - Hemmatillkoppling                  | Omider<br>Alla X X V                                | Manuell forbikoppling<br>(rekommenderas) Frånkopplad |
| Contact ID mottagare                   |                                        | Rum<br>Rum                                          | Utgang PA Dorr<br>HTTP endpoints för gateway         |
| Logiska funktioner                     |                                        | App harriering<br>Med kod (lokal) - med kod (fjärr) | Scenariokörning med POST-metod v                     |
| Scenarier<br>Händelser                 |                                        |                                                     |                                                      |
| Kontaktlista<br>Notifikationer         |                                        |                                                     |                                                      |
| Kalender 🕓                             |                                        |                                                     | •                                                    |

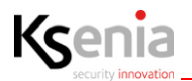

#### 4.7.5 Händelser

Händelser används för att göra en länk med något som sker i systemet med vad som skall utföras i systemet. En händelse kan "Triggas av" eller aktiveras av Typ och Subtyp:

Typ är första valet i listan:

| Anläggning 🖀         | Ksenia                                                     |   |                                                                                                   |                     |                           | ē |   |
|----------------------|------------------------------------------------------------|---|---------------------------------------------------------------------------------------------------|---------------------|---------------------------|---|---|
| Tillkopplingslägen   | Händelser                                                  |   |                                                                                                   |                     | Sektion                   | â | × |
| Litgångar            |                                                            |   |                                                                                                   |                     | Område                    |   |   |
| organga              | Område                                                     | ^ | <u>(</u> )                                                                                        |                     | Utgang                    |   |   |
| Räknare              |                                                            |   | Inget objekt vald. Vänligen väli                                                                  | ett obiel           | Manövernanel              |   |   |
| Special balans.      | Utpasseringsfordrojning avslutad - Alla » Utgang PA - Dorr |   |                                                                                                   |                     | Radiobaserad manöverpanel |   |   |
| Anology with modules |                                                            |   | I ank på att du bara kan konfigurera en åtgård fö<br>Om du vill använda en händelse med mer än en | r varje h<br>åtnärd | Läsare                    |   |   |
| Anaioga matomraden   |                                                            |   |                                                                                                   | arguna,             | Kommunikation             |   |   |
| Sektioner            |                                                            |   |                                                                                                   |                     | Strömförsörjning          |   |   |
| Contact ID mottagare |                                                            |   |                                                                                                   |                     | Fjärrkontroll             |   |   |
|                      |                                                            |   |                                                                                                   |                     | Användare                 |   |   |
| SIA DC-09 IP         |                                                            |   |                                                                                                   |                     | Moderkort                 |   |   |
| Logiska funktioner   |                                                            |   |                                                                                                   |                     | Logisk funktion           |   |   |
|                      |                                                            |   |                                                                                                   | •                   | Multisensor domus         |   |   |
| Scenarier            |                                                            |   |                                                                                                   |                     | Effekthantering           | * |   |
| Händelser            |                                                            |   |                                                                                                   |                     |                           |   |   |
| Kontaktlista         |                                                            |   |                                                                                                   | 0                   | Subtyp                    |   |   |
| Notifikationer       |                                                            |   |                                                                                                   | U                   | AGG TILL AVBRYT           |   |   |
| Kalandar             |                                                            |   |                                                                                                   | -                   |                           |   |   |
| Kalender             |                                                            |   |                                                                                                   |                     | +                         |   |   |
| Termostater @        |                                                            |   |                                                                                                   |                     |                           |   | • |

Subtyp är beroende av den Typ av aktivering som är vald. Alla typer har specifika Subtyper:

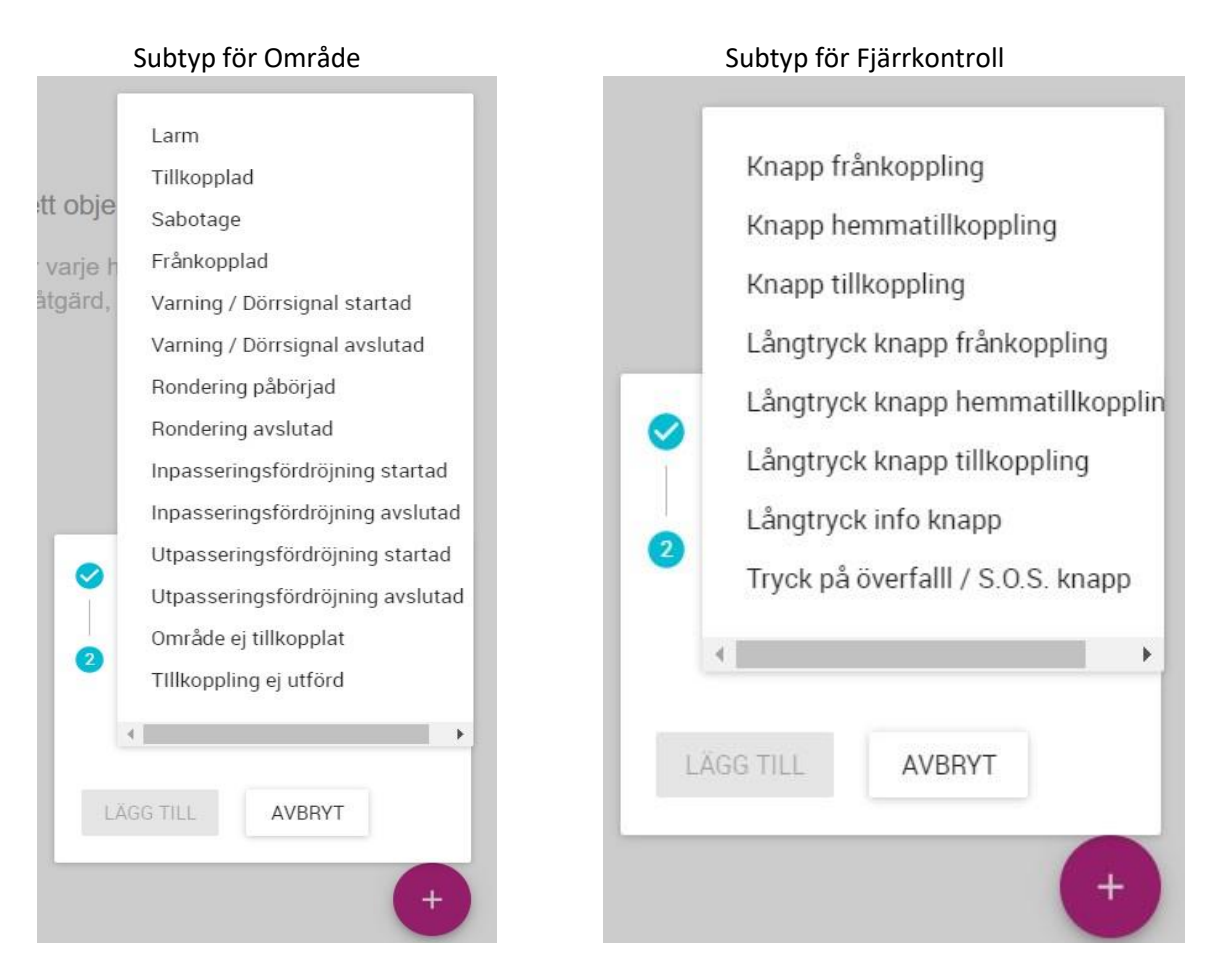

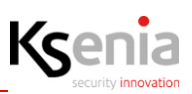

#### Händelser forts.

Efter att Typ & Subtyp är vald väljer vi vilken eller vilka enheter som Typ och Subtyp skall omfatta. I detta fall är Typ: Område,

- 1. Typ: Område
- 2. Subtyp: Utpasseringsfördröning avslutad,
- 3. Enheter: Vilket område som omfattas. Skalskyddsdetektorer, Volymdetektorer och/eller Garaget eller Alla Områden.

| IP enheter<br>Användarhantering | î      |                                          |   |                                           |                     |            |   |   |   |
|---------------------------------|--------|------------------------------------------|---|-------------------------------------------|---------------------|------------|---|---|---|
| Användarhantering               |        | Händelser                                |   |                                           |                     | <b>a</b> 1 | ~ | Ô | × |
| Anläggning                      | ∱<br>✿ | Område                                   | ^ | Allmänt                                   |                     |            |   |   |   |
| Tillkopplingslägen<br>Utgångar  |        | Utpasseringsfördröjning avslutad - ? » ? |   | Typ<br>Område                             |                     |            |   |   |   |
| Räknare                         |        |                                          |   | sibiyo<br>Utpasseringsfördröjning avsluta | d                   |            |   |   |   |
| Special balans.                 |        |                                          |   | Exberier<br>Enheter                       |                     |            |   |   | ~ |
| Analoga matområden<br>Sektioner |        |                                          |   | Skalskyddsdetektorer<br>Volymdetektorer   | LÄGG TILL EN ÅTGÄRD |            |   | + |   |
| Contact ID mottagare            |        |                                          |   | Garage                                    |                     |            |   |   |   |
| SIA DC-09 IP                    | Ľ      |                                          |   | Alla                                      |                     |            |   |   |   |
| Logiska funktioner<br>Scenarier |        |                                          |   |                                           |                     |            |   |   |   |
| Händelser                       |        |                                          |   |                                           |                     |            |   |   |   |
| Kontaktlista                    |        |                                          |   |                                           |                     |            | e | 2 |   |

Välj åtgärden för vad som skall ske när Typ, Subtyp och enhet enligt ovanstående blir uppfyllt.

"Lägg till en åtgärd", Välj sedan Typ av åtgärd, Subtyp av åtgärd och sedan slutligen den specifika åtgärden.

| Radiotillbehör     | <u>((;))</u> | * | Ksenia                                                                                                    |   |                                                     |   | • | <del>)</del> |
|--------------------|--------------|---|----------------------------------------------------------------------------------------------------|---|-----------------------------------------------------|---|---|--------------|
| IP enheter         | ï            | 1 | Händelser                                                                                                    |   |                                                     |   |   | /            |
| Användarhantering  | Ŕ            |   |                                                                                                    |   |                                                     | _ | _ | -            |
| Anläggning         | *            | ы | Användare                                                                                                    | ^ | Allmänt                                             |   |   |              |
| Tillkopplingslägen |              |   | lgenkänd kod - Alla » Återställ sirenutgångar som är<br>aktiverade (i larm) - Alla                                     |   | Typ<br>Område                                       |   | ÷ |              |
| Räknare            |              |   | Område                                                                                                    | ^ | suteps<br>Utpasseringsfördröjning avslutad          |   | * |              |
| Special balans     | 60           |   | Utpasseringsfördröjning avslutad - Volymdetektorer,<br>Skalskyddsdetektorer » Utgång AV - Belysningsstyrning<br>Kontor |   | Enheter<br>Volymdetektorer 🗶 Skalskyddsdetektorer 🗴 |   | ~ |              |
| Sektioner          | en           |   |                                                                                                    |   | Utgång AV Belysningsstyrning Kontor                 |   | 8 |              |
| Contact ID mottaga | ire          |   |                                                                                                    |   |                                                     |   |   |              |
| SIA DC-09 IP       |              | н |                                                                                                    |   |                                                     |   |   |              |
| Logiska funktioner |              |   |                                                                                                    |   |                                                     |   |   |              |
| Scenarier          |              |   |                                                                                                    |   |                                                     |   |   |              |
| Händelser          |              |   |                                                                                                    |   |                                                     |   |   |              |
| Kontaktlista       |              | 1 |                                                                                                    |   |                                                     |   |   |              |
| 44 - 144 - 17      |              |   |                                                                                                    |   |                                                     |   |   |              |

I detta exempel har vi skapat händelser för att Igenkänd kod skall återställa sirenutgångar som är aktiverade (i larm) samt en händelse för att belysningsstyrning skall släcka belysning i kontor när utpasseringsfördröjning

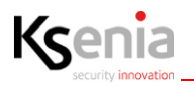

### 4.7.6 Larmöverföring, SIA DC09 & Contact ID

Lares 4.0 kan sända händelser till larmcentral (LC) PSTN eller IP. Contact ID kan sändas via DTMF-toner över GSM/PSTN. SIA DC-09 kan överföras via IP, Ethernet eller 4G/LTE genom SIA nivå 3.

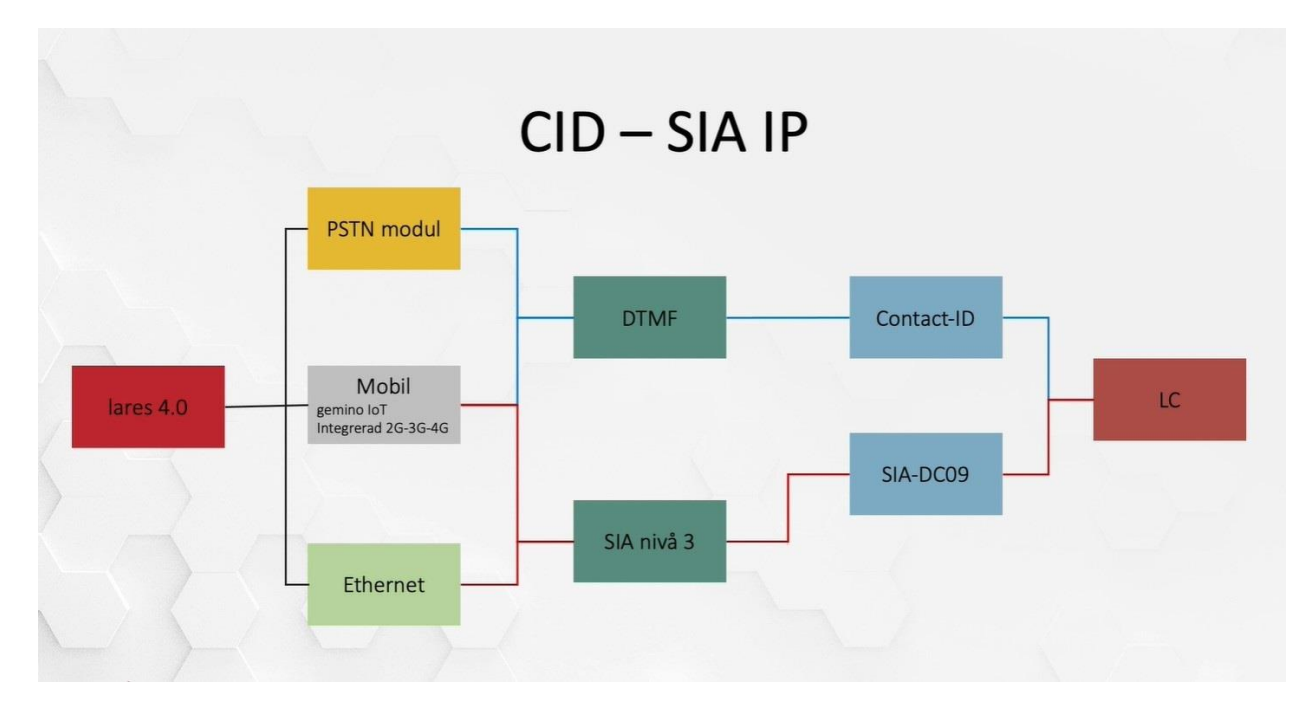

#### 4.7.7 Contact- ID mottagare

I menyn Contact- ID mottagare lägger vi till de uppgifter som krävs för en uppringning av DTMF tonsignaler vilket är:

1.) Beskrivning: Namnger överföringsvägen, 2. Primärt Telefonnummer: LC Telefonnummer, 3. Kundkod för primär mottagare: Abonnentkod från LC. 4. Sekundärt Telefonnummer: LC Telefonnummer redundant. 5. Kundkod för sekundär mottagare: Kundkod för redundant mottagare.

| Ksenia               |                       |                              |                                                    |                            | • • |
|----------------------|-----------------------|------------------------------|----------------------------------------------------|----------------------------|-----|
| Contact ID mottagare |                       |                              |                                                    |                            |     |
| Beskrivning          | Primärt telefonnummer | Kundkod för primär mottagare | Sekundärt telefonnummer<br>Sekundärt telefonnummer | หมายใหม่ดี โอ๊เปรยิหมาdara | ×   |
| Contact ID mottagare | 3331234567            | 1234                         | Sekundart telefonnummer                            | mottagaren                 |     |

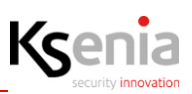

#### Larmöverföring forts.

#### 4.7.8 SIA DC-09 IP

I menyn SIA DC-09 IP mottagare lägger vi till de uppgifter som krävs för en överföring skall ske med SIA DC-09 protokoll över IP, Ethernet eller 4G.

Konfiguration av SIA IP-mottagare. För varje mottagare skapas också en möjlig reservmottagare, på vilken signalerna skickas i händelse av kommunikationsfel med huvudmottagaren.

| Användarhantering 📌                   | Ksenia          |                                                                              |                                         | ē |
|---------------------------------------|-----------------|------------------------------------------------------------------------------|-----------------------------------------|---|
| Anlaggning 🚔                          | SIA DC-09 IP    |                                                                              |                                         |   |
| Tillkopplingslägen                    | 1 - Larmcentral | Beskrivning<br>Larmcentral                                                   |                                         |   |
| Räknare                               | i               | <ul> <li>Aktivera övervakning Eth / GPRS</li> <li>Skicka över TCP</li> </ul> | GFRS-övervakningsintervalt (sek)<br>900 |   |
| Special balans.<br>Analoga mätområden |                 | Använd tidsstämpel                                                           | Övervakningslage<br>Inaktiverad         | * |
| Sektioner                             |                 | normunisationstidsatydrott (Sek)<br>20                                       | Protokoli<br>SIA DC-09                  | - |
| Contact ID mottagare                  |                 | Pon Einenet<br>1026                                                          | Sändare ID (kundkod)<br>123456          |   |
| Logiska funktioner                    |                 | 1026                                                                         |                                         |   |
| Scenarier<br>Handelser                |                 | Curenies overveninganitett van (2009)<br>900                                 |                                         |   |
| Kontaktlista                          |                 | Primär IP-mottagare                                                          | Sekundär (Backup) IP-mottagare          |   |
| Notifikationer                        |                 | IP Ethernet<br>192.168,1.12                                                  | IP Ethernet                             |   |
| Kalender 🕓                            |                 |                                                                              |                                         |   |

 Beskrivning: Namnger överföringsvägen, 2. Aktivera övervakning Eth/GPRS: Om pollning skall var aktiverad. 3. Skicka över TCP: Ja som val skickar TCP, Nej som val skickar UDP. 4. Använd tiddsstämpel: Detta alternativ ställer in närvaron av information relaterad till datum och timme i datapaketet. 5.
 Kommunikationstidsavbrott: sekunder som krävs för att få bekräftelse på signalen som skickats till mottagaren innan centralapparaten gör ytterligare ett försök (standard 5, max 60). 6. Port Ethernet: Utgående port som används i nätverket IP-larmsändning via Ethernet. 7. Port GPRS: Utgående port som används vid IP-larmsändning via GPRS/4G. 8. Ethernet övervakningsintervall: Pollningstiden, Tidsintervallet i sekunder mellan ett övervakningspaket och det andra via Ethernet-kanalen. 9. GPRS övervakningsintervall: Pollningstiden, Tidsintervallet i sekunder mellan ett övervakningspaket och det andra via GPRS/4G-kanalen.
 Övervakningsläge: Välj för vilka mottagare pollning skall aktiveras, "En mottagare" avser Primär IPmottagare. 11. Protokoll: SIA IP DC09 (SiaNivå3) som standard mot LC, KS-PROT används för att testa mot Ksenia Vigilo-testmottagare. 12. Sändare ID (Kundkod): Från LC angiven kundkod/identifieringskod för anläggningen. 13. Transport ID: SIA-IP DC09 ID för centralapparaten som används med den aktuella mottagaren, högst 12 hexadecimala siffror.

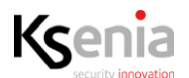

#### Larmöverföring forts.

| Primär IP-mottagare | Sekundär (Backup) IP-mottagare |
|---------------------|--------------------------------|
|                     |                                |
| IP Ethernet         | IP cinemer                     |
| 192.168.1.12        | 192.168.1.13                   |
|                     |                                |
| Port Ethernet       | Port Ethernet                  |
| 3061                | 3061                           |
|                     |                                |
| IP GPRS             | IP GPRS                        |
| 192,168,1,12        | 192.168.1.13                   |
|                     |                                |
| Port GPRS           | Port GPRS                      |
| 3061                | 3061                           |
|                     |                                |
| Mottagar ID         | Mottagar ID                    |
| 654321              | 654321                         |
|                     |                                |
| Krunteringstyn      | Krunteringstyp                 |
| Innen               | Ingan                          |
| unden               | nigen                          |
|                     |                                |

Primär IP-mottagare och Sekundär (Backup) IP-mottagare programmeras in separat. Ethernetinställningar och/eller GSM/4G inställningar programmeras in för vardera sändningsväg.

#### Primär IP-mottagare

#### Sekundär (Backup) IP-mottagare

IP-Ethernet Mottagarens/Larmcentralens primär respektive sekundär IP-adress för Ethernetsändning.

#### Port Ethernet

Mottagarens/Larmcentralens port för Ethernet.

#### IP GPRS (GSM/4G)

Mottagarens/Larmcentralens primär respektive sekundär IP-adress för sändning över mobilnätet.

#### Port GPRS (GSM/4G)

Mottagarens/Larmcentralens port för sändning över mobilnätet.

#### Mottagar ID

Kundkod för anläggningen, SIA-IP DC09-identifierare för mottagaren.

#### Krypteringstyp

Vilken krypteringstyp som skall användas. Möjliga värden är: AES-128-CBC, AES-192-CBC, AES-256-CBC.

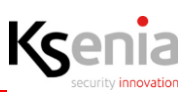

#### Larmöverföring forts.

#### 4.7.9 Kontaktlista

I kontaktlistan är det nödvändigt att skapa en egen kontaktlista för Larmcentralen där vi anger till vem som de inställda Contact ID eller SIA IP inställningarna berör. Genom att skapa en kontaktlista, ange en beskrivning, ett alternativ för SIA IP och sedan välja tidigare programmerad Contact ID eller SIA DC-09 IP konfiguration så har vi upprättat en mottagare.

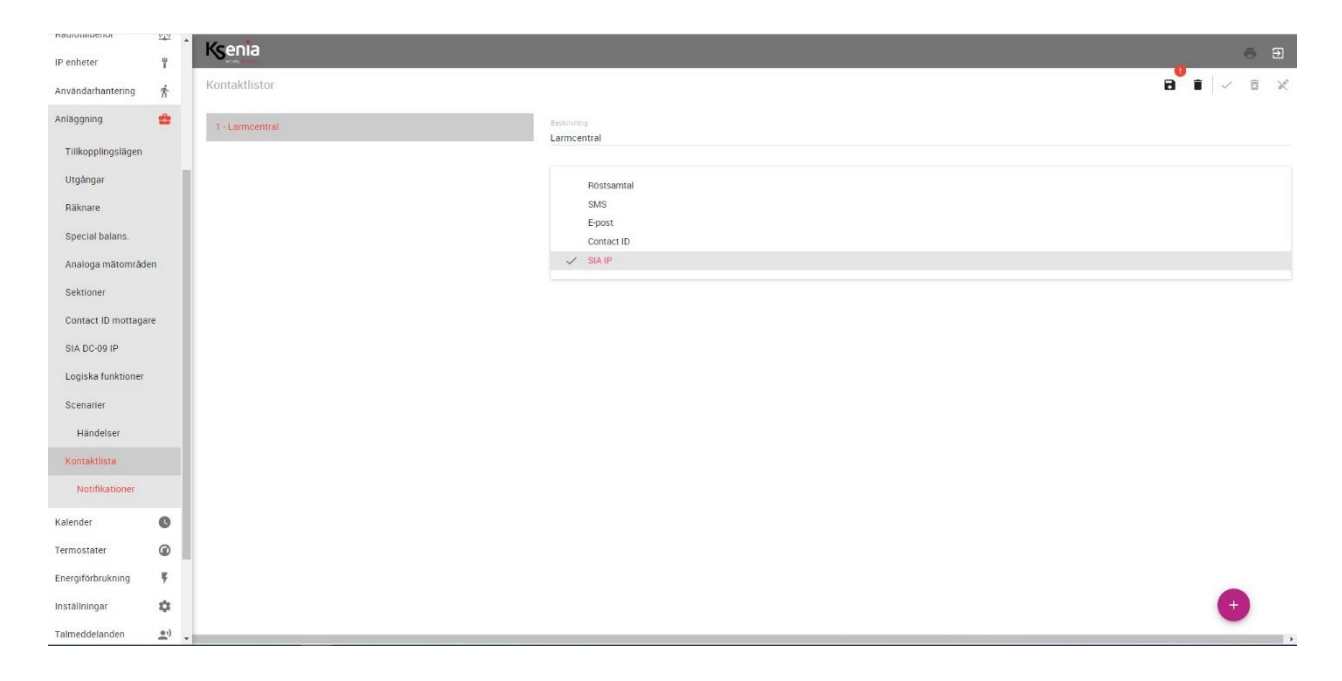

Kontaktlistan kan även användas i andra avseenden för larmsändning, där man vill skicka specifika eller alla händelsekoder via E-post, Röstsamtal eller SMS till vaktmästare, användare eller andra som behöver information om systemets status eller aktuella fel i systemet.

| Kontaktlistor                              |                                    |   |
|--------------------------------------------|------------------------------------|---|
| 1 - Larmcentral<br>2 - Kontaktlista E-post | Bestivining<br>Kontaktlista E-post |   |
|                                            | Atemativi<br>E-post                |   |
|                                            | Contable<br>anvandare 1            | ~ |

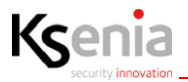

#### Larmöverföring forts.

#### 4.7.10 Notifikationer

Under notifikationer anger vi vilka händelsekoder som skall skickas till den kontaktlista vi skapat.

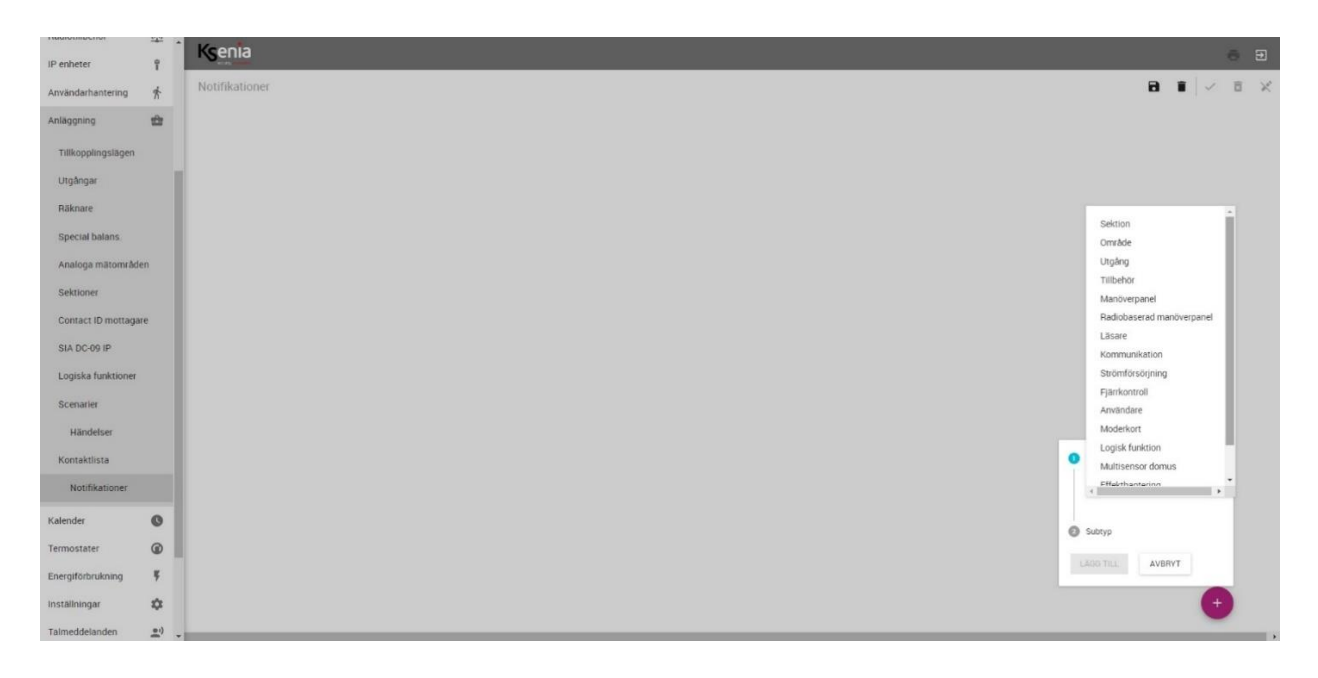

Ange de händelser som skall skickas för var enskild kontaktlista.

| IP enheter                                | Ksenia                                                                                              |   |                                                                                                    | - Ð                                                                                                    |
|-------------------------------------------|----------------------------------------------------------------------------------------------------|---|----------------------------------------------------------------------------------------------------|----------------------------------------------------------------------------------------------------|
| Användarhantering 👫                       | Notifikationer                                                                                      |   |                                                                                                    | ~ 5 X                                                                                                    |
| Anläggning 🏠                              | Moderkort                                                                                           | ~ | Allmant                                                                                                    | Aubryt essence                                                                                                    |
| Tillkopplingslägen<br>Utgångar<br>Räknare | OSM nátvok desztálló (SáM nátvoksfel PSTN fel desztálló, PSTN fel. Elvenet<br>desztálló Elvenetel ( |   | 7/8<br>Moderkort<br>Suitop<br>Sabotage Aterstalid, Service paborjad, Service avslutad, Periodisk rapport, Igenkand installatorskod, C | •<br>entralepparaten stänger ner, Cent                                                                                                    |
| Special balans.                           |                                                                                                    |   | Entre                                                                                                    |                                                                                                    |
| Analoga mätområden                        |                                                                                                    |   | Centraloparat x                                                                                                    | Tillkopplad                                                                                                    |
| Contact ID mottagare                      |                                                                                                    |   | Larmcentral                                                                                                    | V Sabotage<br>Frånkopplad                                                                                                    |
| SIA DC-09 IP                              |                                                                                                    |   |                                                                                                    | Varning / Dörrsignal startad                                                                                                    |
| Logiska funktioner                        |                                                                                                    |   |                                                                                                    | <ul> <li>Rondering påbörjad</li> </ul>                                                                                                    |
| Scenatier                                 |                                                                                                    |   |                                                                                                    | <ul> <li>Rondering avslutad</li> <li>Inpasseringsfördröjning startad</li> </ul>                                                                                                    |
| Händelser                                 |                                                                                                    |   |                                                                                                    | Inpasseringsfördröjning avslutad                                                                                                    |
| Kontaktlista                              |                                                                                                    |   | •                                                                                                    | Utpasseringsfördröjning avslutad                                                                                                    |
| Notifikationer                            |                                                                                                    |   | •                                                                                                    | Område ej tilkopplat     Tilkoppling aj utförd                                                                                                    |
| Kalender 🕓                                |                                                                                                    |   |                                                                                                    | This opping of around the second second s |
| Termostater 🔘                             |                                                                                                    |   |                                                                                                    |                                                                                                    |
| Energiförbrukning 🛛 🔻                     |                                                                                                    |   |                                                                                                    | AUG TILL AVENYT                                                                                                    |
| Inställningar 🔯                           |                                                                                                    |   |                                                                                                    | •                                                                                                    |
| Talmeddelanden 🖭                          |                                                                                                    |   |                                                                                                    |                                                                                                    |

När alla händelser är valda för Typ & Subtyp, välj vilka Enheter som skall omfattas (under menyn Enheter så anges även användare eller områden beroende på vald Typ & Subtyp). Välj slutligen till vilken kontaktlista som händelserna skall skickas till.

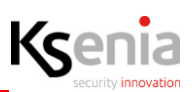

### 5. Systeminställningar

#### 5.1 Allmänna inställningar

Datum och tid

Högtider

•

.

•

Under menyn Inställningar -> Allmänna inställningar finns inställningarna som behandlar systemet:

- Systemspråk
- Talmeddelande
- Kodalternativ
  - Fel
- Radio Strömförsörjning
- Tillkoppling C-larm/ förlarm
- Händelselogg
- System

- Periodisk test
- Hantering av verifierat larm (A-larm)

#### 5.2 Nätverk

Under menyn Inställningar -> Nätverk finns nätverksinställningar för systemet:

- Ethernet
   SMTP
   Webserver
   DDNS
- NTP
   SecureWeb

#### 5.3 GSM/PSTN larmänd.

Under menyn Inställningar -> GSM/PSTN larmsänd. finns nätverksinställningar för systemet:

- Allmänt, Antal försök: 3 default, Antal meddelanden: 2 default, Samtal måste kvitteras: PÅ/AV, Ring alla nummer: PÅ/AV.
- **PSTN**, Ringsignaler: 5 default, Avaktivera tonkontroll: JA/NEJ, Ignorera telefonsvarare: JA/NEJ.
- **GSM**, Mobildata: PÅ/AV, APN: Simkortets APN-adress, användarnamn, lösenord, VoLTE: PÅ/AV.

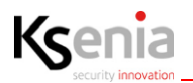

#### 5.4 Händelselogg

Händelseloggen registrerar alla händelser som sker i systemet. Sektioner med ingångstyp "Automation" registreras ej som händelse i systemet.

Genom att använda Sökfunktionen kan önskade händelser filtreras.

- 1. Välj menyn Händelselogg
- 2. Välj antalet händelser
- 3. Sök efter den typ av händelse som önskas, t.ex. "Igenkänd bricka".

| Avancerat läge    |                       | Ksenia         |                         |                       |                         |        | <b>ē</b> Ð |
|-------------------|-----------------------|----------------|-------------------------|-----------------------|-------------------------|--------|------------|
| Hem               | Ĥ                     | Händelselo     | <sup>39</sup>           |                       | 2.                      |        |            |
| Områden           | 0                     | Silk i logg    | (3.)                    |                       | Annal händelser som ska | Wite:  |            |
| Hashtags          | #                     | igenkand brick | a                       |                       |                         |        |            |
| Rum/Ritningar     |                       | Händelse       |                         | Datum                 | Information             |        | Bild       |
| Busstillbehör     | 1                     | θ              | Igenkänd bricka         | 11/01/2023 - 10.59.39 | Förnamn Efternamn       | ergo X |            |
| Radiotillbehör    | $\frac{(t_1)}{(t_1)}$ | Θ              | Igenkand bricka och kod | 02/01/2023 - 10:31:04 | Förnamn Efternamn       | ergo X |            |
| IP enheter        | î                     | Θ              | Igenkänd bricka och kod | 30/12/2022 - 09:38:52 | Fornamn Effernamn       | ergo X |            |
| Användarhantering | ħ                     | e              | Igenkand bricka och kod | 30/12/2022 - 07:58:19 | Förnamn Efternamn       | ergo X |            |
| Anläggning        | *                     | Θ              | lgenkänd bricka och kod | 30/12/2022 - 07:57:48 | Förnamn Efternamn       | ergo X |            |
| Kalender          | 0                     | e              | Igenkänd bricka         | 28/12/2022 - 14:42:22 | Förnamn Efternamn       | ergo M |            |
| Energiförbrukning | Ę                     | θ              | Igenkänd bricka         | 28/12/2022 - 14:42-13 | Förnamn Efternamn       | ergo M |            |
| Inställningar     | \$                    | θ              | Igenkänd bricka         | 28/12/2022 - 14:29:10 | Förnamn Efternamn       | ergo M |            |
| Talmeddelanden    | <u>•</u> ;)           | θ              | Igenkänd bricka         | 28/12/2022 - 14:29:09 | Förnamn Efternamn       | ergo M |            |
| Realtid           | *                     | Θ              | Igenkänd bricka         | 28/12/2022 - 14:29:08 | Förnamn Effernamn       | ergo M |            |
| Händelselogg 1.   |                       | Θ              | Igenkänd bricka         | 28/12/2022 - 14/29.06 | Förnamn Efternamn       | ergo M |            |
| Tjänster          |                       | Θ              | Igenkand bricka         | 28/12/2022 - 14:28:59 | Förnamn Efternamn       | ergo M |            |
| Installator       | 8                     | θ              | Igenkänd bricka         | 28/12/2022 - 14.28.55 | Förnamn Efternamn       | ergo X |            |
|                   |                       | θ              | Igenkand bricka och kod | 28/12/2022 - 14:23:21 | Förnamn Efternamn       | ergo X |            |

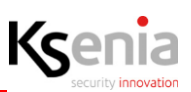

#### 5.5 Backup

Lares 4.0 har en automatisk backuptjänst som sparar nuvarande programmering till Ksenia SecureWeb om installatören är utloggad från programmeringssession i minst 5 minuter. Denna tjänst måste aktiveras genom menyn **Tjänster -> Backup** 

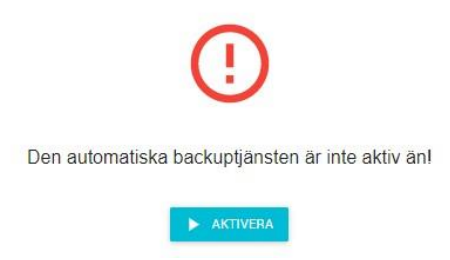

Efter aktivering av backuptjänsten tar centralen upp till 3st backuper av systemet. Den äldsta backup-filen skrivs över för att skapa ny fil. Genom att spara en backup permanent så kan denna ligga kvar utan att skrivas över medan två nya backup-filer kommer att skrivas när installatören är utloggad mer än 5 minuter.

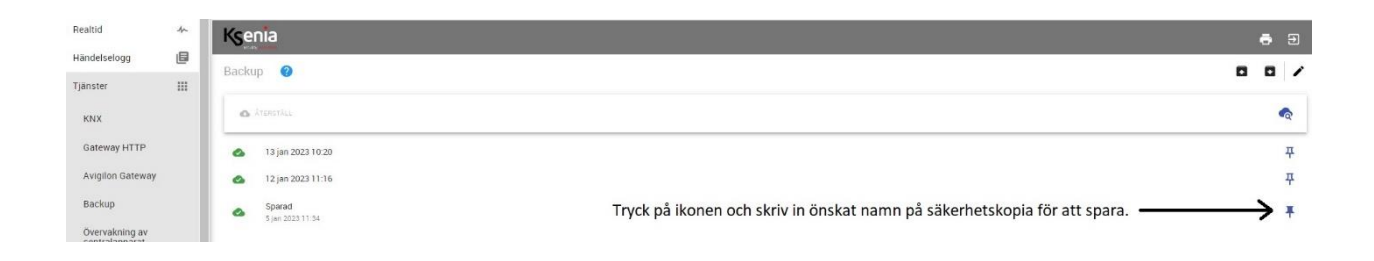

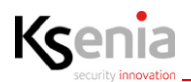

#### 5.6 Installatörsfunktioner

Vid fel i systemet visas dessa i installatörsinloggningen under menyn "Hem".

Aktiva fel visas med en gul triangel. Åtgärdade fel visas med grå triangel. 🔹 Ksenia . Ksenia 0 ÷ 0 Hem ŧ ¢ ¢ mräden System lates 4.0.40(P will System lares 4.0.400P wh # # Heshtags Rum/Ritni 8 1 Frânkoppia Busstillbe 里 Franko 6:1 0,0 Status î Ŕ Status ħ -(-) I ŵ <-> Inte 0 N hi-rut 0 Kalender 😻 in: -/u C 0 Fel & sabotage info 0 Ŧ 0 Fel & sabotage information \$ Ŧ . .... ф A Sektion . seld <u>e</u>;) \* ٥ 4

I Händelselogg kan händelse: Sabotage på sektion, datum & tid samt namn och område för sektioner avläsas: IR Entré. När fel är åtgärdad kan det med hjälp av menyn Installatör -> Service och Underhåll kvitteras.

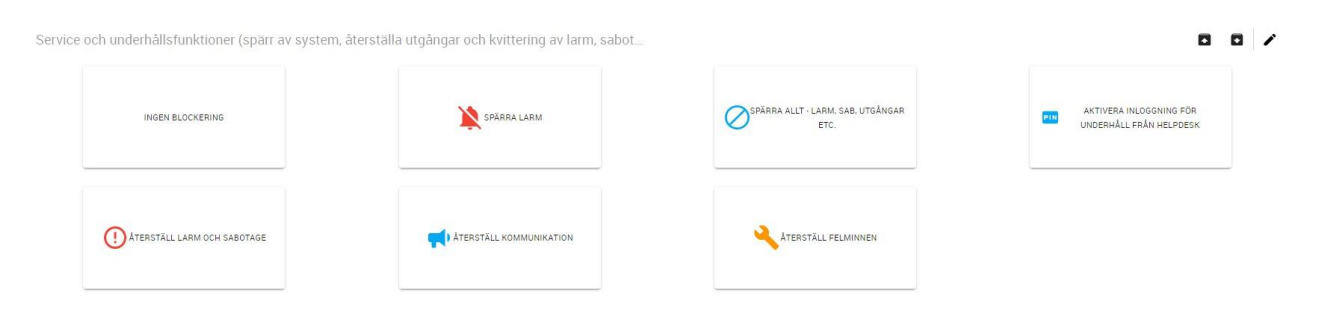

När återställningen är utförd indikerar anläggningen inte längre för fel eller sabotage i systemet.

| Avancerat läge    |               | Ksenia                     |             |
|-------------------|---------------|----------------------------|-------------|
| Hem               | ÷             | Hem 🙂                      |             |
| Områden           | ¢             | System                     |             |
| Hashtags          | #             | lares 4.0 40IP w/s         |             |
| Rum/Ritningar     | 0             |                            |             |
| Busstillbehör     | <b>±</b>      | Frankoppled                |             |
| Radiotillbehör    | <u>((**))</u> |                            |             |
| IP enheter        | î             |                            | Testsektion |
| Användarhantering | Ŕ             | Status<br>ok               |             |
| Anläggning        | •             | <ul> <li></li></ul>        |             |
| Kalender          | 0             | <b>i§</b> i in: - / ut: -  |             |
| Termostater       | ۲             | FIG. 1                     | 0           |
| Energiförbrukning | ę.            | Fel & sabotage information | 9           |
| Inställningar     | ۵             | Inga fel eller sabotage    |             |

R30024.120en

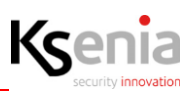

#### Installatörsfunktioner forts.

Under menyn **Installatör -> Diagnostik** ligger information om inkopplade tillbehör, bandbredd och strömförbrukning för vardera buss. Vi kan därför enkelt kontrollera strömförbrukning när systemet ligger i vila respektive larm för att kontrollera att en tillräcklig batterikapacitet uppnåtts eller att belastning över KS-Bus 1 och KS-Bus 2 är tillräckligt balanserad.

| Avancerat läge       |              | Ksenia                                     |           |                                 |                                           |           | <b>e</b> 9                      |
|----------------------|--------------|--------------------------------------------|-----------|---------------------------------|-------------------------------------------|-----------|---------------------------------|
| Hem                  | ÷            | Diagnostik (Beta) 💿                        |           |                                 |                                           |           |                                 |
| Områden              | e            | NOLLSTÄLL DIAGNOSTIKI                      |           |                                 |                                           |           |                                 |
| Hashtags             | #            | Buss 1                                     |           |                                 | Buss 2                                    |           |                                 |
| Rum/Ritningar        | B            |                                            |           |                                 |                                           |           |                                 |
| Busstillbehör        | 1            | Datatrafik                                 |           | Q                               | Datatrafik                                |           | Ű                               |
| Radiotillbehör       | <u>((+1)</u> | Sandning                                   |           |                                 | Sandning                                  |           |                                 |
| IP enheter           | ۲            | Bandoredd<br>Mos, bandbredd: 1000 bills    |           | 230 bit/s                       | Bandbredd<br>Max, bandbredd, 936 bit's    |           | 230 bitis                       |
| Användarhantering    | Ŕ            |                                            | (*)       |                                 |                                           |           |                                 |
| Anläggning           | -            | Mottagning                                 |           |                                 | Mottagning                                |           |                                 |
| Kalender             | 0            | 32 bbb                                     |           | 88 bits                         | 0 000                                     |           | 0 bitş                          |
| Termostater          | ۲            |                                            |           | Wax bandbeedd 205 bit's         |                                           |           | Max. bandkredd: 0 bitls         |
| Energiförbrukning    | ę            |                                            | <b>.</b>  |                                 |                                           | •         |                                 |
| Inställningar        | ¢            | Upptäckte fel (UART)                       |           | 61                              | P6I<br>Upotäckta fel (UART)               |           | 0                               |
| Talmeddelanden       | <u>.</u> .)  | Paketkonflikter<br>(Bör vara mindre ån 1%) |           | 0.00%                           | Paketkonfikter<br>(Bor vara mindre än 1%) |           | 0.00%                           |
| Realtid              | 4-           | Byte fel<br>(Sör vara mindre än 1%)        |           | 0.00%                           | Byte fel<br>(Bor vara mindre án 1%)       |           | 0.00%                           |
| Händelselogg         | ۵            |                                            |           |                                 |                                           |           |                                 |
| Tjänster             | ш            | Strömförbrukning                           |           | 0                               | Strömförbrukning                          |           | 0                               |
| Installatör          | 8            | 0.01 A                                     | 0.01 A    | 0.12 A                          | 0.00 A                                    | 0.00 A    | 0.00 A                          |
| Service och underhål | a -          | NUVARANCE                                  | TOPPVARDE | MAX. ESTIMERAD STROMFORERUKNING | NUVARANDE                                 | TOPPYARDS | MAX. ESTIMERAD STROMFORBRUKNING |
| Ändra kod            |              | Anslutna tillbehör                         |           | o                               | Anslutna tillbehör                        |           | 0                               |
| Diagnostik           |              | O auxi-HL<br>009619                        |           |                                 | L                                         |           |                                 |

#### Information från tillverkare

Varning! Använd inte en vanlig soptunna för att kassera denna utrustning.

Använd elektrisk och elektronisk utrustning måste behandlas separat, i enlighet med gällande lagstiftning som kräver korrekt behandling, återvinning och återvinning av använd elektrisk och elektronisk utrustning. Efter genomförandet av direktiven i medlemsländerna kan privata hushåll inom EU lämna tillbaka sin använda elektriska och elektroniska utrustning till utsedda insamlingsanläggningar utan kostnad\*. Lokala återförsäljare kan också acceptera begagnade produkter utan kostnad om en liknande produkt köps från dem. Om använd elektrisk eller elektronisk utrustning har batterier eller ackumulatorer, måste dessa kasseras separat enligt lokala bestämmelser. Korrekt avfallshantering av denna produkt garanterar att den genomgår nödvändig behandling, återvinning och återvinning. Detta förhindrar eventuella negativa effekter på både miljön och folkhälsan som kan uppstå genom olämplig hantering av avfall.\* Please contact your local authority for further details.

#### COMPLIANCE

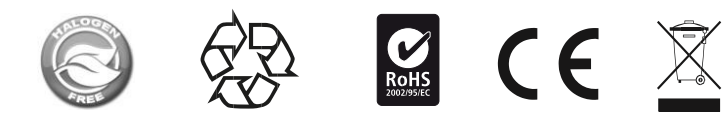

Installation av dessa system måste utföras strikt i enlighet med instruktionerna som beskrivs i denna manual och i enlighet med gällande lokala lagar och stadgar. Denna produkt har designats och tillverkats med de högsta standarderna för kvalitet och prestanda som antagits av Ksenia Security. Det rekommenderas att det installerade systemet testas fullständigt minst en gång i månaden. Testprocedurer beror på systemkonfigurationen. Be installatören om de procedurer som ska följas.

Ksenia Security spa ansvarar inte för skador som uppstår till följd av felaktig installation eller underhåll av obehörig personal.

Innehållet i denna guide kan ändras utan föregående meddelande från KSENIA SECURITY och representerar inget åtagande från Ksenia Security sida.

#### CERTIFICATIONS

lares 4.0 EN50131 Grade 3 - Class II T031:2017 SSF 1014 Larmklass 3

lares 4.0 wls 96 EN50131 Grade 2 - Class II T031:2017 SSF 1014 Larmklass R

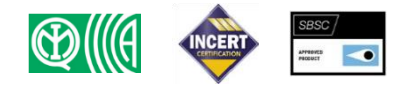

code R30024.120en

ed.08/2022

#### PETTO DELL'AMBIENTE ENVIROMENTAL CARE

lares 4.0 is designed and manufactured with the following features to reduce its environmental impact:

No PVC
Halogen-free laminates and lead-free PCBA
Low consumption
Packaging realized mainly with recycled fibers and materialsIDesigned and Produced in Italy

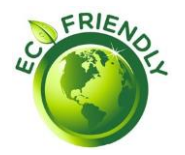

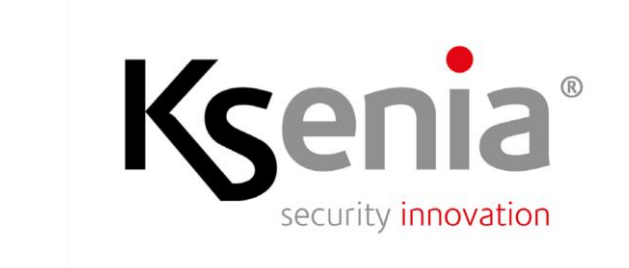

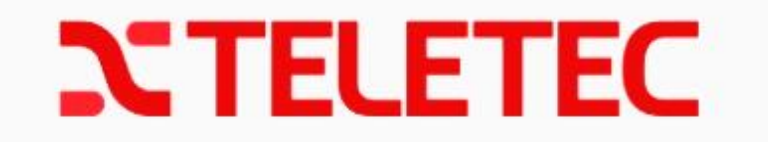